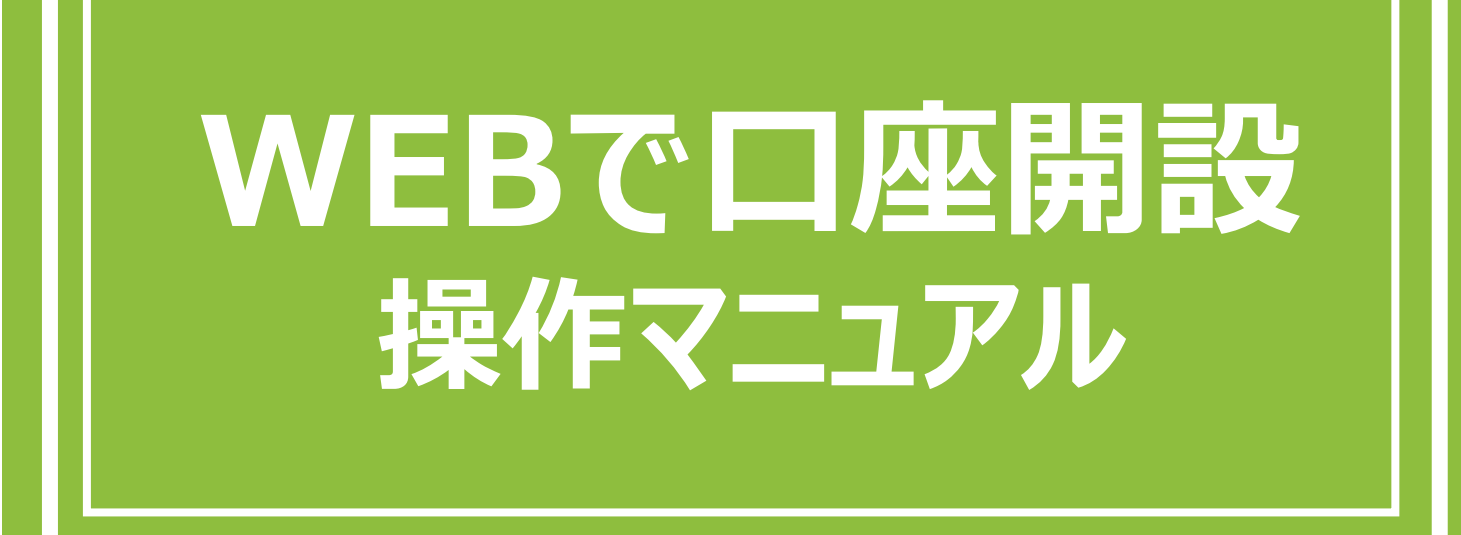

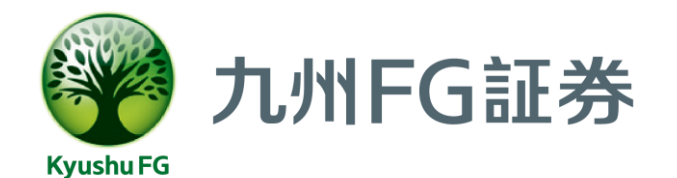

2025年3月現在

# 穴 ○ご利用について ··· P.3 ご利用条件 推奨利用環境 利用可能時間 ○お申込み画面入口 •••• P.4 STEP1 メールアドレス登録 ○口座開設 + NISA口座開設 口座開設 ••• P.7 STEP2 事前同意事項の確認 STEP3 本人確認 STEP4 お客さまの基本情報入力 STEP5 ご職業の入力 STEP6 配当金等入力 STEP7 お客様カードの入力 STEP8 仲介店の入力 STEP9 申込内容確認 申請完了 ○**NISA口座開設** ··· P.22

STEP2 事前同意事項の確認 STEP3 本人確認 STEP4 お客さまの基本情報入力 STEP9 申込内容確認 申請完了

### ○パソコン利用の場合 ··· P.28

STEP3 本人確認

# ご利用について

# ご利用条件

WEBで口座開設は、以下条件1.~3.を充たしたお客さまがご利用可能です。

### 条件1.以下3点をお持ちの個人のお客さま

肥後銀行もしくは鹿児島銀行の普通預金口座 マイナンバーカード

スマートフォン

※パソコンでもお申込み可能ですが、ご本人確認の際はスマートフォンが必要です。

#### 条件2.年齢とお住まい

| 年齢                |                | 18歲以上、79歲以下                             |
|-------------------|----------------|-----------------------------------------|
| 現住所<br>(マイナンバーカード | 肥後銀行の<br>お客さま  | 九州(沖縄を除く)、<br>東京、神奈川、千葉、埼玉、大阪、<br>京都、兵庫 |
| 登録の住所)            | 鹿児島銀行<br>のお客さま | 鹿児島、宮崎、沖縄                               |

### 条件3.申込内容に応じたご利用条件

| 申込内容        | 条件                                                |
|-------------|---------------------------------------------------|
| 口座開設+NISA口座 | ・他社を含め、初めてNISA口座を開設する方*                           |
| 口座開設のみ      | _                                                 |
| NISA口座のみ    | ・九州 F G証券口座を開設済の方<br>・他社を含め、初めてN I S A 口座を開設する方 * |

\*NISA口座を他社で開設済または以前開設していた方はWEBでお申込みいただけません ので、最寄りの肥後銀行または鹿児島銀行へご相談ください。

# 推奨利用環境

下記スマートフォン環境にてご利用ください。

| OS      | osバージョン | 対応ブラウザ            |
|---------|---------|-------------------|
| ios     | 11以降    | Safari ※最新バージョン推奨 |
| Android | 6.0以降   | Chrome ※最新バージョン推奨 |

・口座開設に必要な書面の電子交付(PDF)を行います。 必ずPDF形式のファイル閲覧が可能なスマートフォンをご利用ください。

・ご本人確認以外の手順でパソコンをご利用の際は、Edge,Chrome,Safariを推奨いたします。

# 利用可能時間

原則、24時間ご利用いただけます。

毎週 木曜日 0:00~6:00は定例運休(メンテナンス時間)としてご利用できません。 その他の臨時メンテナンスを行う場合は、ホームページにてお知らせいたします。

# お申込み画面入口

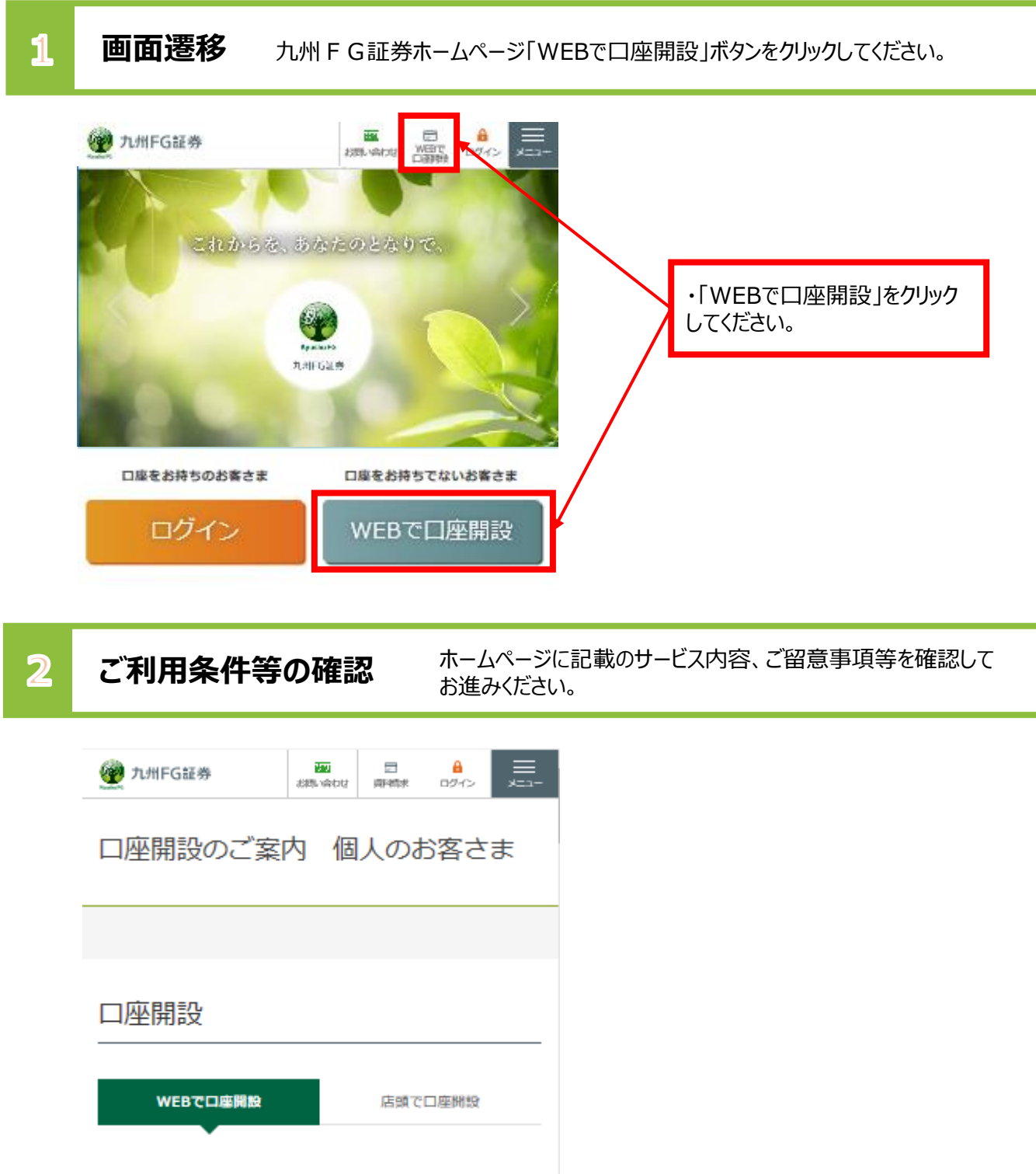

WEBで口座開設は、お手元のスマートフォンからお客さま情報 を入力し、力メラで撮影した必要重頻等の画像をアップロードす 上記内容に同意し、 口座開設を申込む

### 種別選択

🕐 九州FG証券

# 証券口座開設

WEBで口座開設は、お手元のスマートフォンから お客さま情報を入力し、カメラで撮影した必要書 類等の画像をアップロードすることで、お申込み いただける口座開設方法です。 \*パソコンでもお申込み可能ですが、ご本人確認

の際はスマートフォンが必要です。

ご登録されるメールアドレスの迷惑メール設定や 保存容量等により、申込用URLが記載されたメ ールが届かない場合がありますので、事前にご確 認ください。

口座開設に関するよくあるご質問は こちら

#### WEBで口座開設は以下条件を満たしたお客 様が利用可能です。

#### ●お申込みに必要なもの

- ・マイナンバーカード
- ・スマートフォン

#### ●ご利用条件

| 対象者                          |                   | 肥後銀行もしくは鹿<br>児島銀行に預金口座<br>をお持ちの個人のお<br>客様   |
|------------------------------|-------------------|---------------------------------------------|
| 年齢                           |                   | 18歳以上、79歳以下                                 |
| 現住所(マイナ<br>ンバーカード<br>記載のご住所) | 肥後銀<br>行のお<br>客様  | 九州(沖縄を除く)、<br>東京、神奈川、千<br>葉、埼玉、大阪、京<br>都、兵庫 |
|                              | 鹿児島<br>銀行の<br>お客様 | 鹿児島、宮崎、沖縄                                   |

\*対象者は日本国籍で日本在住の方に限定させて いただきます。

\*上記条件に該当しないお客様は、最寄りの肥後 銀行または鹿児島銀行へご相談ください。 \*審査の結果口座開設をお断りさせていただく場 合がございます。

\*口座開設までに約10日程度かかります。 \*口座開設お申込み前に <u>重要情報シート(九州</u> <u>FG証券)</u>を必ずご確認ください。

#### お申込み種別

○ 口座開設・NISA口座のお申込み

- 口座開設のお申込み
- NISA口座のお申込み

\*NISA口座についての説明は<u>こちら</u> \*NISA口座をお申込みについては、他社で既に NISA口座をお持ちの方は、お申込みいただけま せん。

上記内容に同意し、口座開設を申し込む

・お申込み種別を選択して下さい。

・本ページ内容確認、お申込み種別選択後 「上記内容に同意し、口座開設を申し込む」 をクリックしてください。

#### 🕐 九州FG証券

1 /9

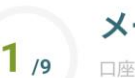

### メールアドレス登録

口座開設に必要な書面の閲覧が可能な端末 のメールアドレスを入力してください。

#### 各書面の電子交付に対する承諾

ロ座開設の手続きに交付する各書面については、 インターネットを利用した電子交付をご承諾いた だきます。

ご承諾いただける場合には、以下登録いただきま したメールアドレスに「口座開設申込の手続きの お知らせ」をお送りいたしますので、以下よりア ドレスをご登録ください。

なお、口座開設に必要な書面の電子交付が必要な ため、書面の閲覧が可能な端末のメールアドレス をご入力ください。

メール受信/拒否設定等をされている場合は、当 社のドメイン「kyushu-fg-sec.co.jp」からのメール を受信できるように設定してください。

当社では、マイナンバーのお預かりに当たり、シ ステム・事務作業等整備し、厳重な管理をおこな っております。

メールアドレス <mark>必須</mark>

確認用メールアドレス 必須

承諾の上、メールアドレスを登録する

#### 🕐 九州FG証券

1 /9

メールアドレス登録

口座開設に必要な書面の閲覧が可能な端末 のメールアドレスを入力してください。

#### 口座開設申込手続きのお知らせ送付完了

登録いただきましたメールアドレス宛に、口座開 設申込手続きのお知らせの送付が完了しました。 電子交付をご承諾いただきました書面、メールの 内容をご確認の上、メールに記載されている口座 開設のお申し込みURLより、口座開設の手続きを行 ってください。

なお、お申し込みのURLの有効期限は24時間です。 有効期限を超過した場合には、各書面の電子交付 に対する承諾より、再度お手続きをお願いいたし ます。

メールアドレス登録完了後、しばらくたってもご 登録いただきましたメールアドレス宛にメールが 届かない場合も、各書面の電子交付に対する承諾 より、再度お手続きをお願いいたします。 ・登録したメールアドレスへ 「口座開設申込の手続きのお知らせ」メール を送付します。 ・メール内に記載されたURLよりお進みください。

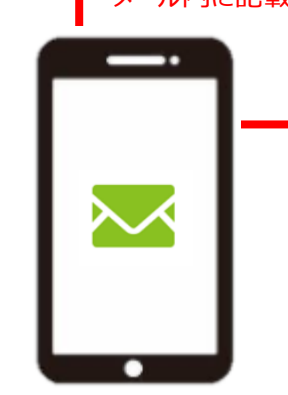

・「口座開設・NISA口座」「口座開設」お申込みの方は本マニュアル7ページへ ・「NISA口座」お申込みの方は本マニュアル22ページへお進みください。

・**以下の記号を含むメールアドレスはご利用で きませんのでご注意ください。** 登録できない文字 スペース、カンマ、&、(),[]、<>、+、:、;、

タ゛フ゛ルコーテーション″

・メールアドレスを入力し 「承認の上、メールアドレスを登録する」 をクリックしてください。

# 口座開設・NISA口座のお申込み 口座開設のお申込み

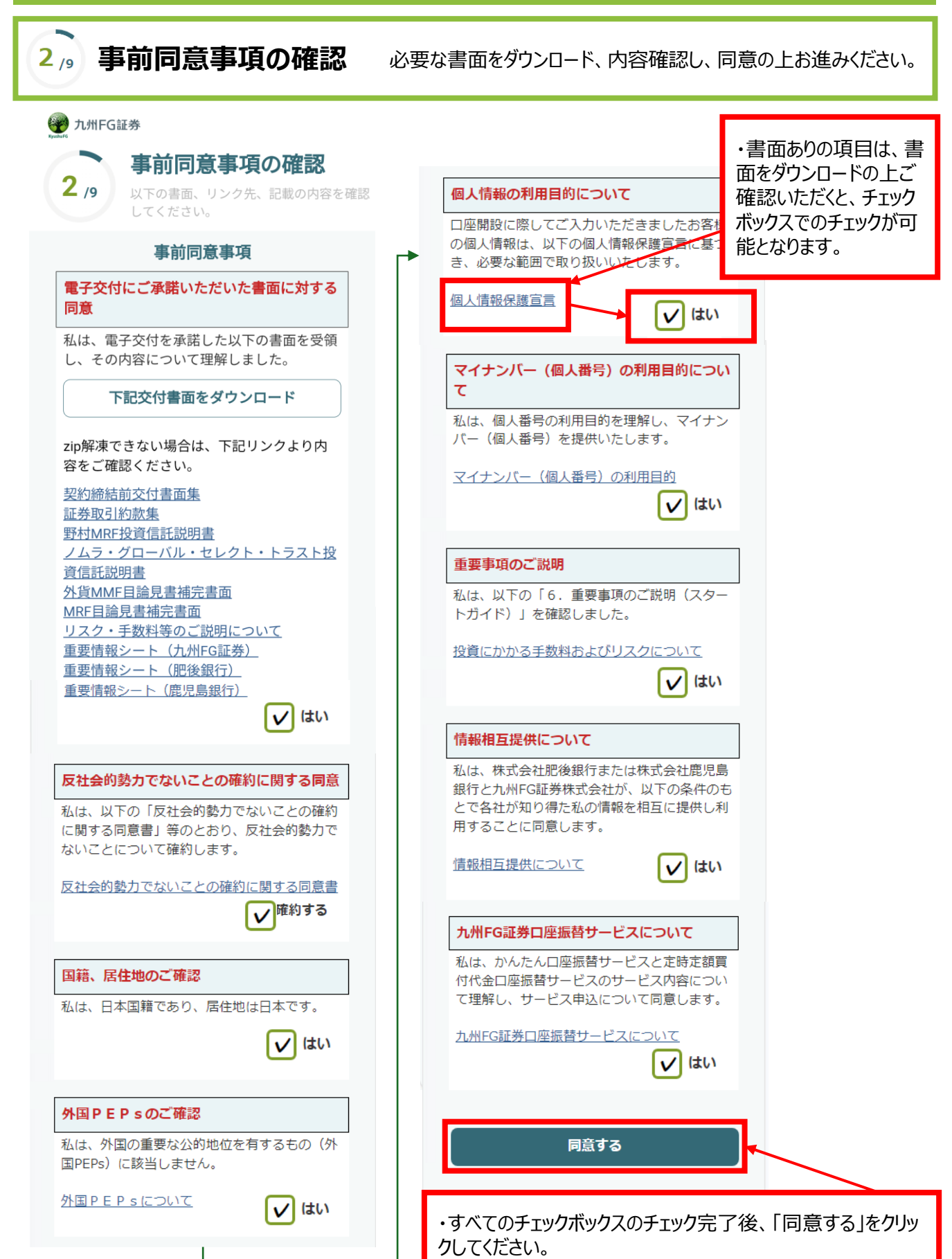

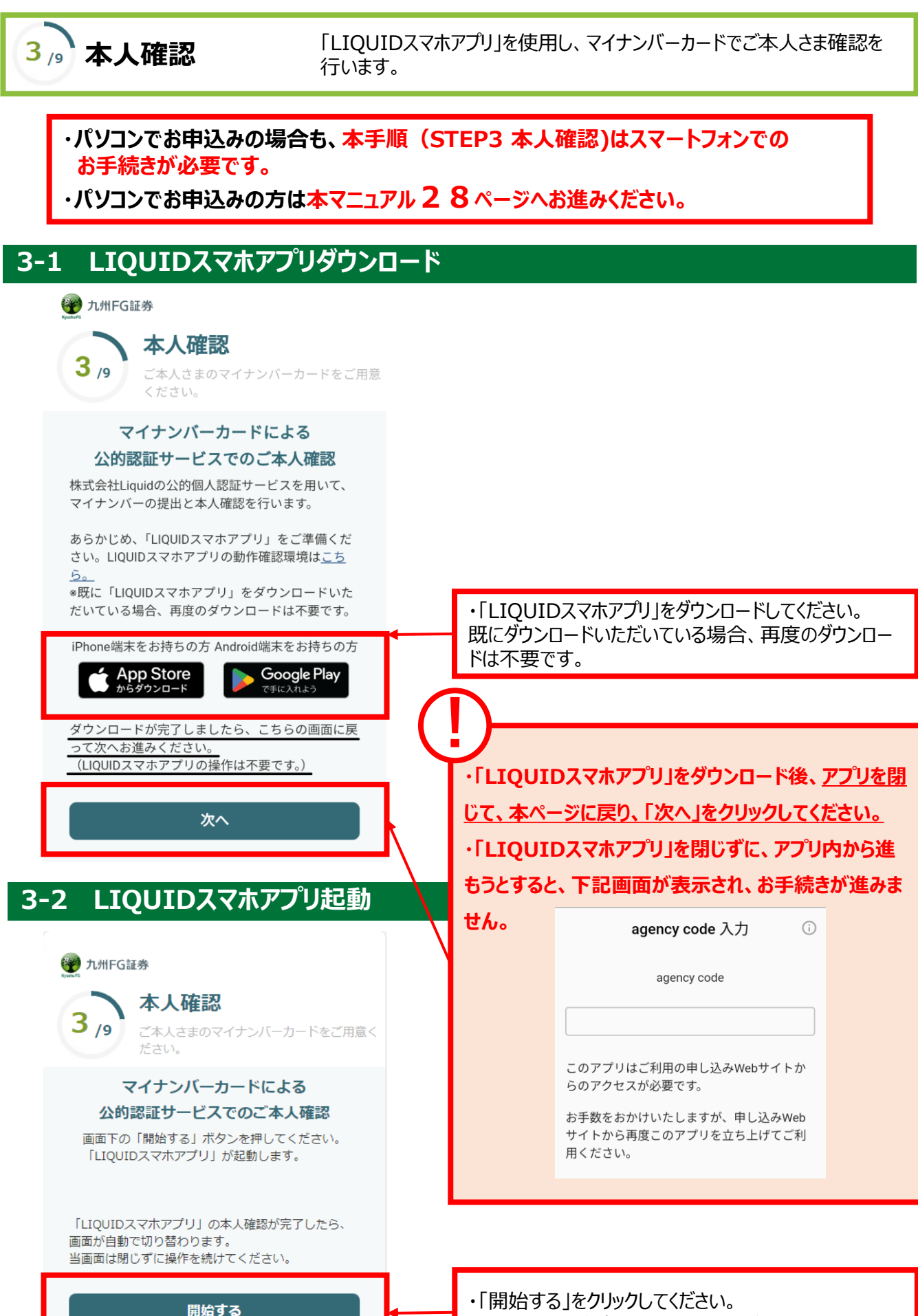

・本画面は閉じずに操作を続けてください。

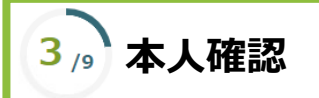

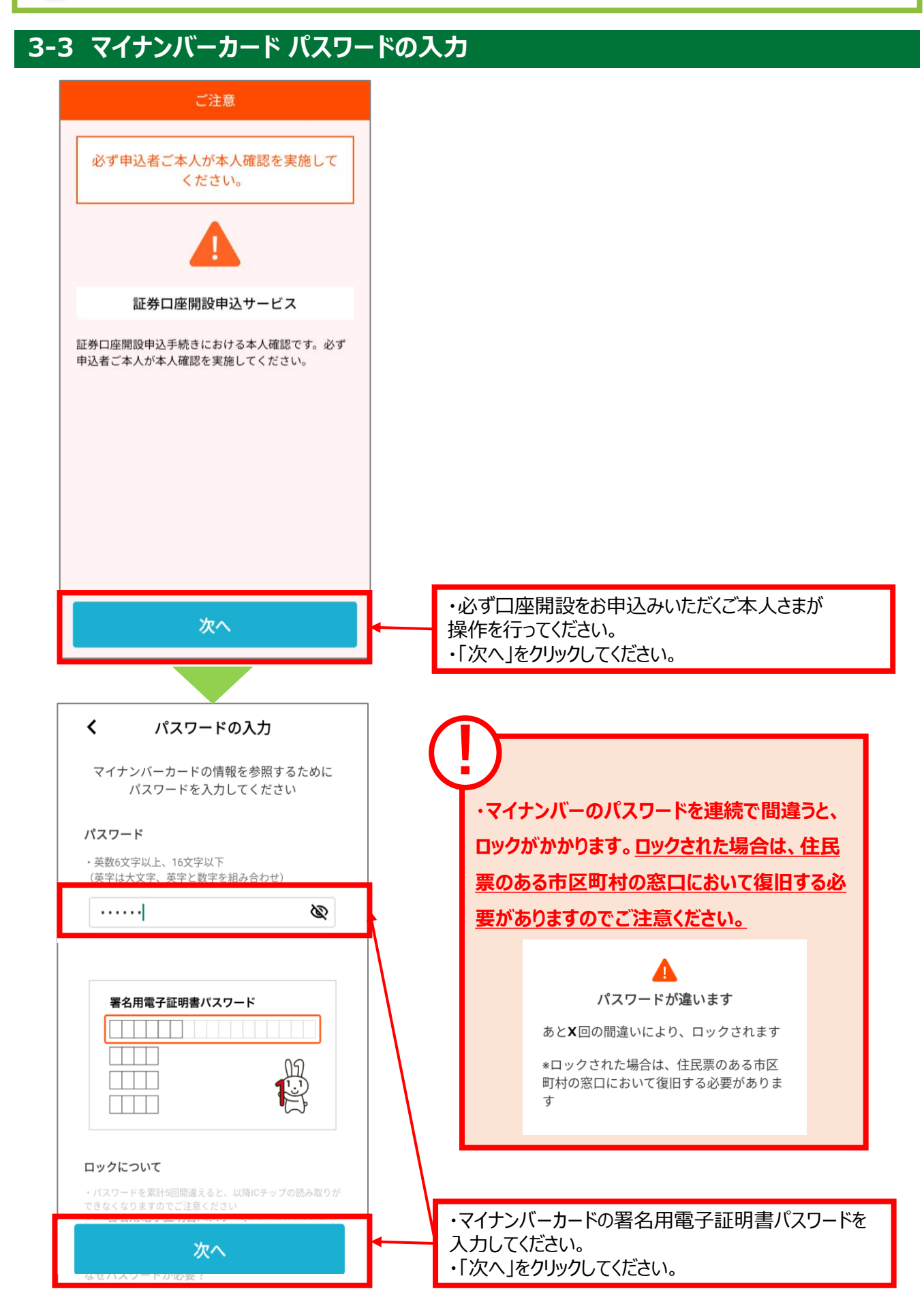

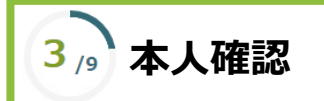

# 3-4 マイナンバーカード 読み取り

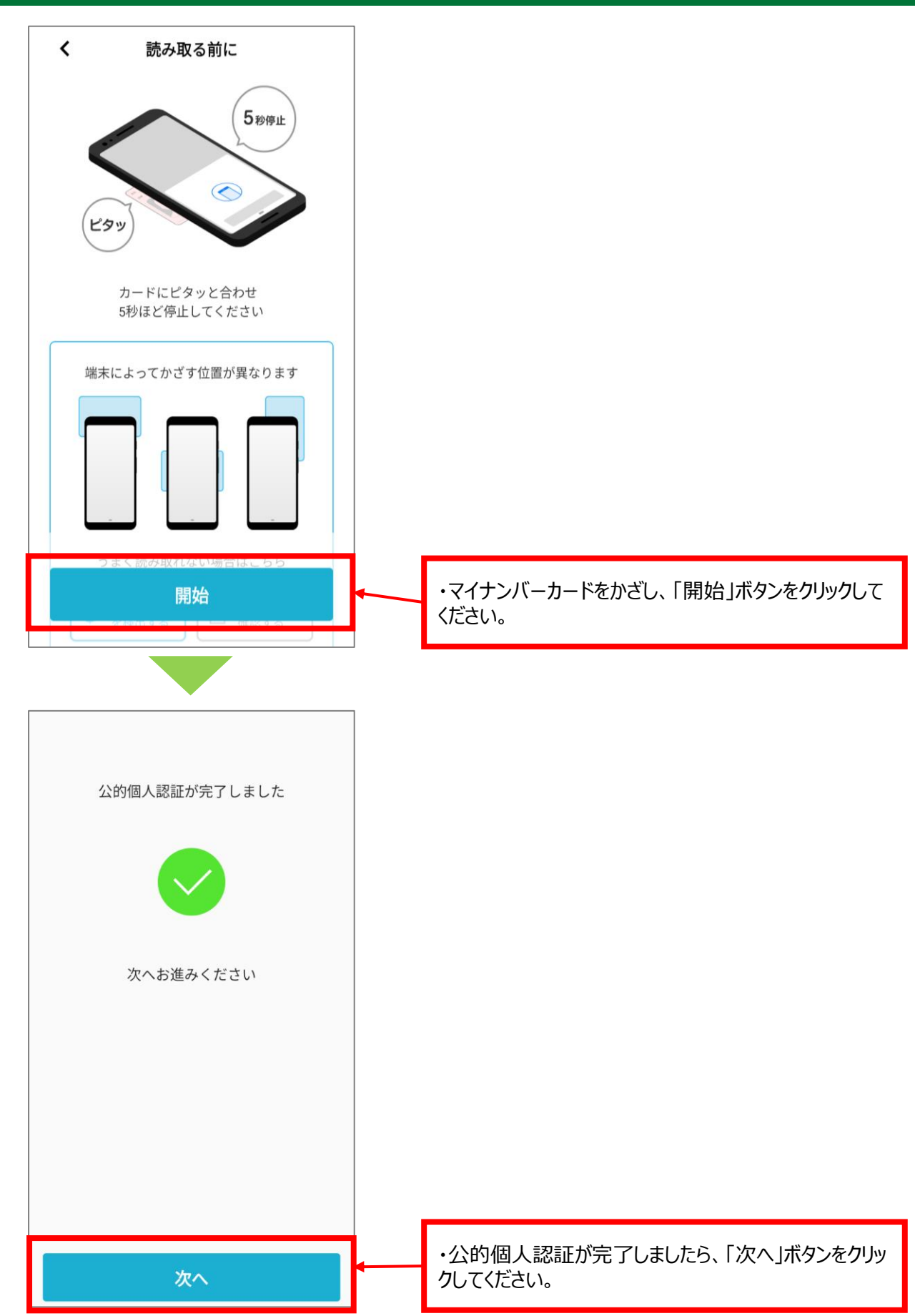

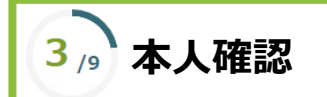

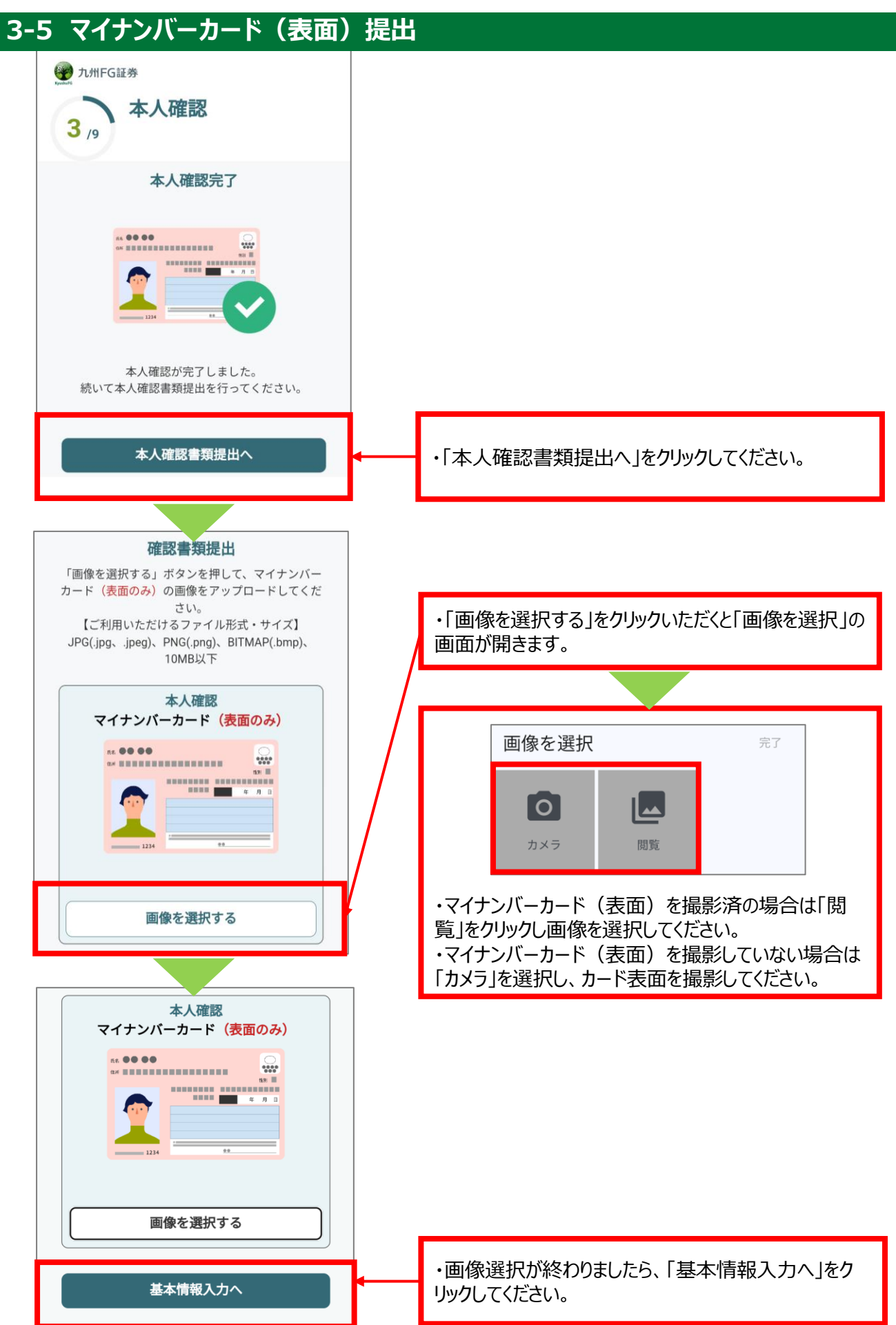

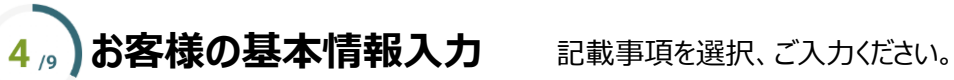

# 4-1 お取引金融機関、お客様基本情報入力

|                                                                                  | 🕐 九州FG証券                                                                                                    |                                                                   |
|----------------------------------------------------------------------------------|----------------------------------------------------------------------------------------------------|-------------------------------------------------------------------|
|                                                                                  | 4 /9 お客様の基本情報入力<br>重要事項のご説明以下の必要事項をご入力<br>ください。                                                                                                    |                                                                   |
|                                                                                  | <ul> <li>お取引金融機関</li> <li>金融機関名 必須</li> <li>金融機関は、次の画面以降変更できませんので、ご<br/>注意ください</li> <li>● 肥後銀行</li> <li>● 鹿児島銀行</li> </ul>                                                                                                    | ・ご本人さまの指定預金口座<br>をご入力いただきます。金融機<br>関名(肥後銀行または鹿児<br>島銀行)を選択してください。 |
|                                                                                  | 店舗名 必須<br>店舗名の一部分を全角文字で指定するか、店舗名の<br>先頭1文字をひらがなまたはカタカナで指定して検<br>索してください                                                                                                    | ・銀行の店舗名を検索し、選<br>択してください。                                         |
| ・預金の種類は普通預<br>金が自動選択されますの<br>で、クリックの必要はござ<br>いません。                               | →                                                                                                    |                                                                   |
|                                                                                  | 口座番号 <u>必須</u>                                                                                                    | ・指定預金口座番号(7<br>桁)を入力してください。                                       |
|                                                                                  | <b>お客様基本情報</b><br>お名前<br>姓 九州                                                                                                    |                                                                   |
| ・お名前(姓・名)およ<br>び性別(男性・女性)<br>は、マイナンバーカード情<br>報より自動入力されます<br>ので、入力の必要はござ<br>いません。 | <ul> <li>名 証</li> <li>お名前(全角カナ)必須</li> <li>*以下の文字は入力できません</li> <li>1. 促音(ッ)、拗音(ャ、ュ、ョ)</li> <li>2. 「・(中黒)」</li> <li>代わりに全角スペースを入力してください</li> <li>3.「ヲ」</li> <li>代わりに「オ」を入力してください</li> <li>(誤) クリュウ シュウサク</li> <li>(正) クリユウ シユウサク</li> </ul> |                                                                   |
|                                                                                  | セイ キュウシュウ<br>メイ ショウ                                                                                                    | ・お名前(カナ)を入力してく<br>ださい。                                            |
|                                                                                  | 性別                                                                                                    |                                                                   |
|                                                                                  | ○ 男性 ○ 女性                                                                                                    |                                                                   |

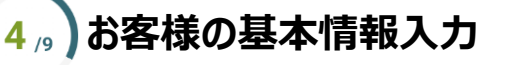

記載事項を選択、ご入力ください。

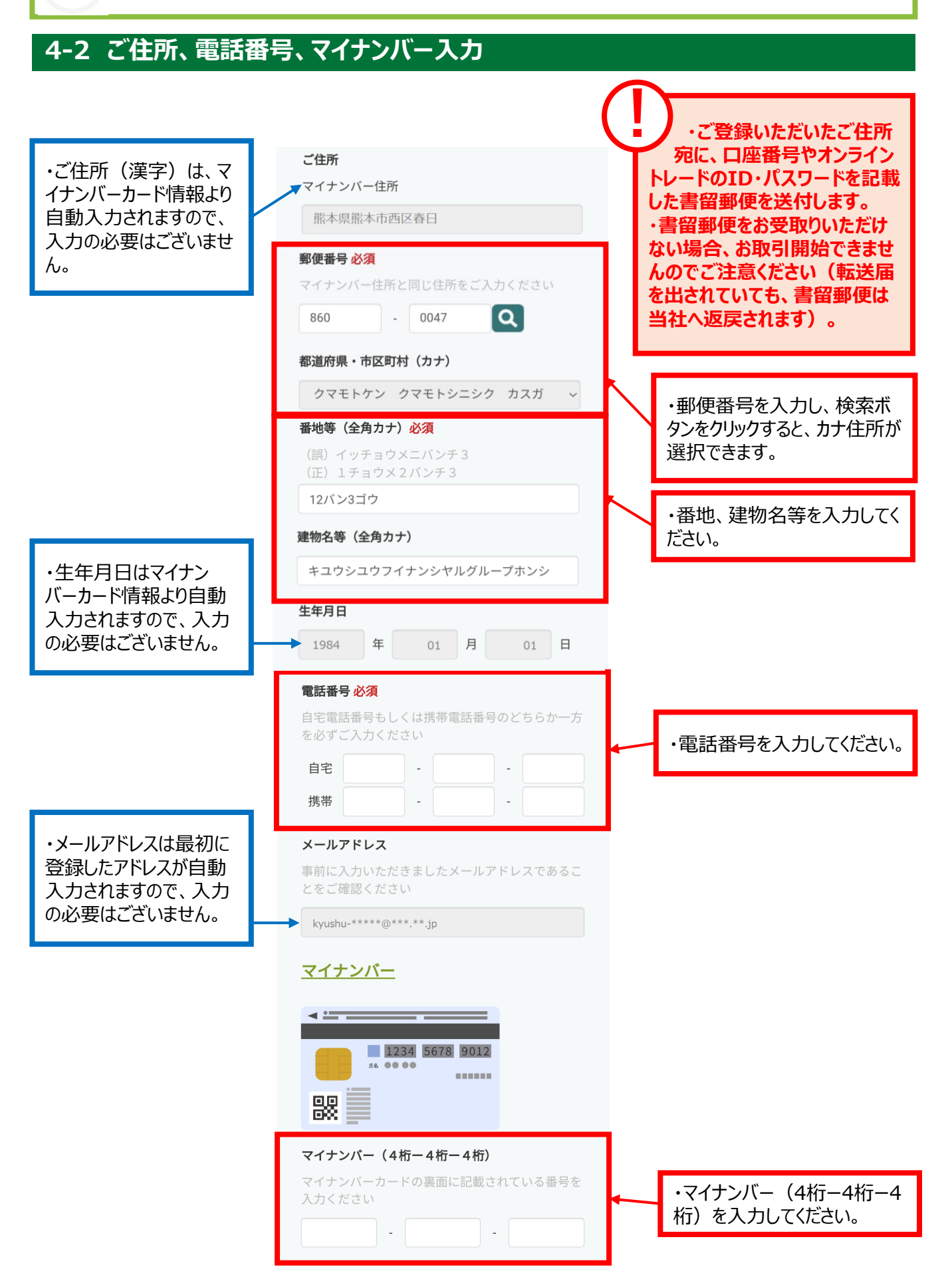

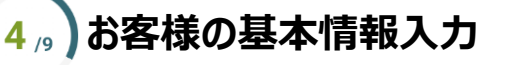

記載事項を選択、ご入力ください。

# 4-3 特定口座のお申込み選択

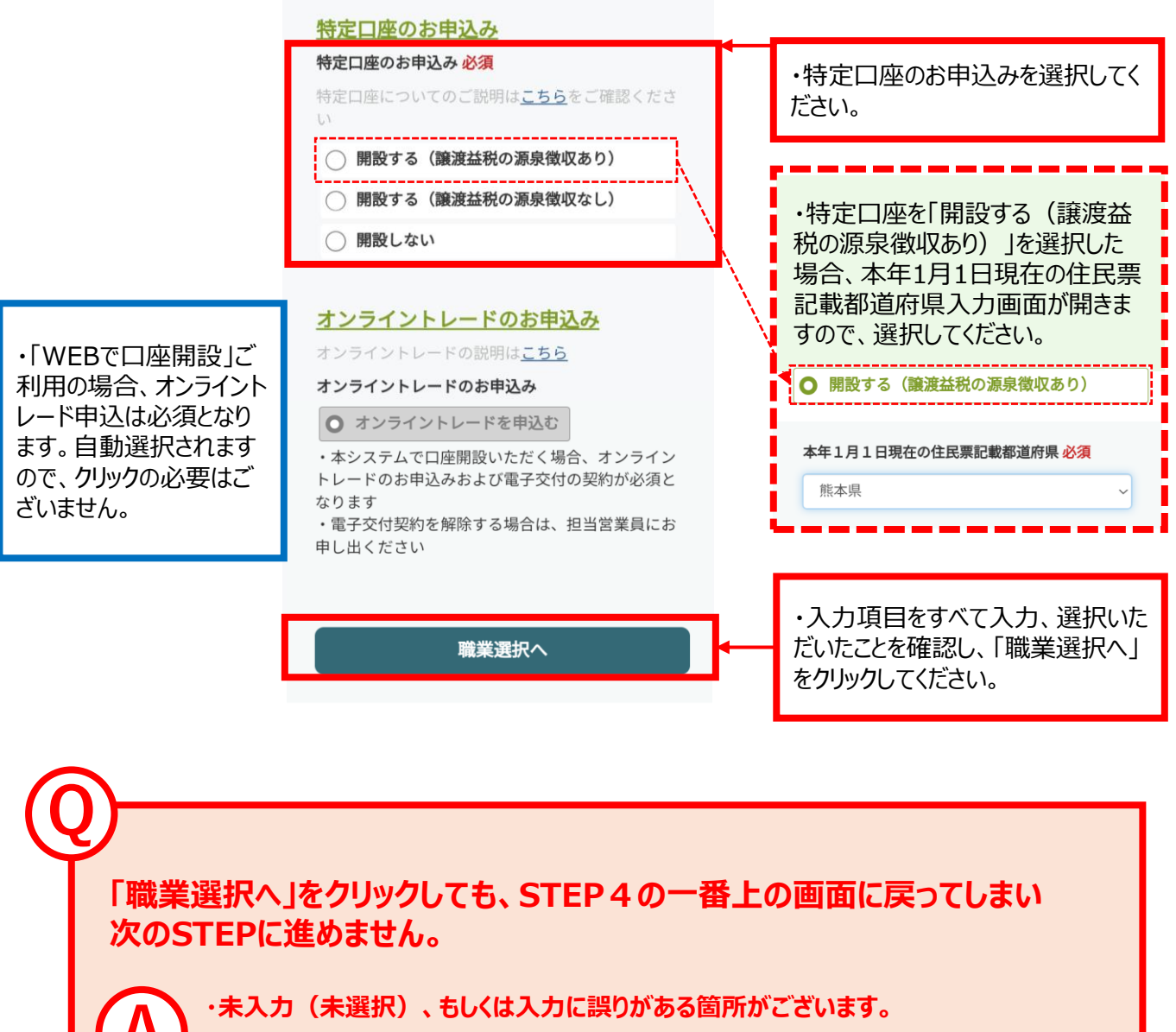

・画面をスクロールして項目を全てご確認いただき、赤字で表示された未入力(未選択) または誤入力の箇所を、入力(選択)、修正した後、再度「職業選択へ」をクリック してください。

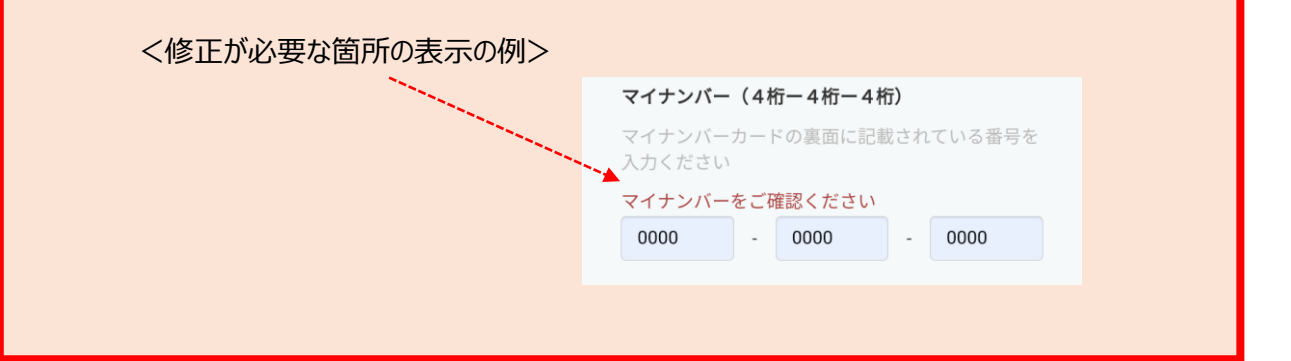

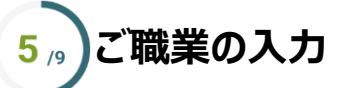

お勤め先の情報等をご入力ください。

# 5-1 お勤め先情報、世帯主さま情報入力

| ご職業 <u>必須</u>                                | ◆ ・ご職業について選択、入力してください。                     |
|----------------------------------------------|--------------------------------------------|
| 選択してください    ~                                |                                            |
| お勤め先                                         |                                            |
| 所属部署必須                                       |                                            |
| 部署がない場合は、「なし」とこ入力ください                        |                                            |
| <b>ご役職 必須</b><br>怨時がかい場合は、「か」、とごうわくがさい。      |                                            |
| 「又職がない場合は、「なし」とこ入力ください                       |                                            |
| お勤め先のお電話 必須                                  |                                            |
|                                              |                                            |
| 世帯主情報                                        |                                            |
| 世帯主との続柄 <mark>必須</mark>                      | ・世帯主との続柄を選択してください。                         |
| 選択してください ~                                   |                                            |
| <b>お名前 必須</b><br>10字付けご登録できませくので、 新空付で 3 ももの |                                            |
| 旧子体はこ豆球できょせんので、新子体で八万の線<br>いします<br>(例: 高⇒高)  |                                            |
| 姓                                            | ・世帯土かこ本人さまの場合は、本人刀懶は<br>非表示となります(入力は不要です)。 |
| 名                                            |                                            |
| 生年月日必須                                       |                                            |
| 年 月 日                                        |                                            |
| ご職業 <mark>必須</mark>                          |                                            |
| 選択してください ~                                   |                                            |
| お勤め先 必須                                      |                                            |
| 所属部署 必須                                      |                                            |
| 部署がない場合は、「なし」とご入力ください                        |                                            |
|                                              |                                            |
| ご役職 必須                                       |                                            |

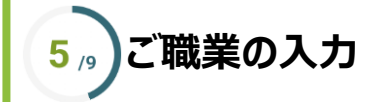

お勤め先の情報等をご入力ください。

### 5-2 内部者登録

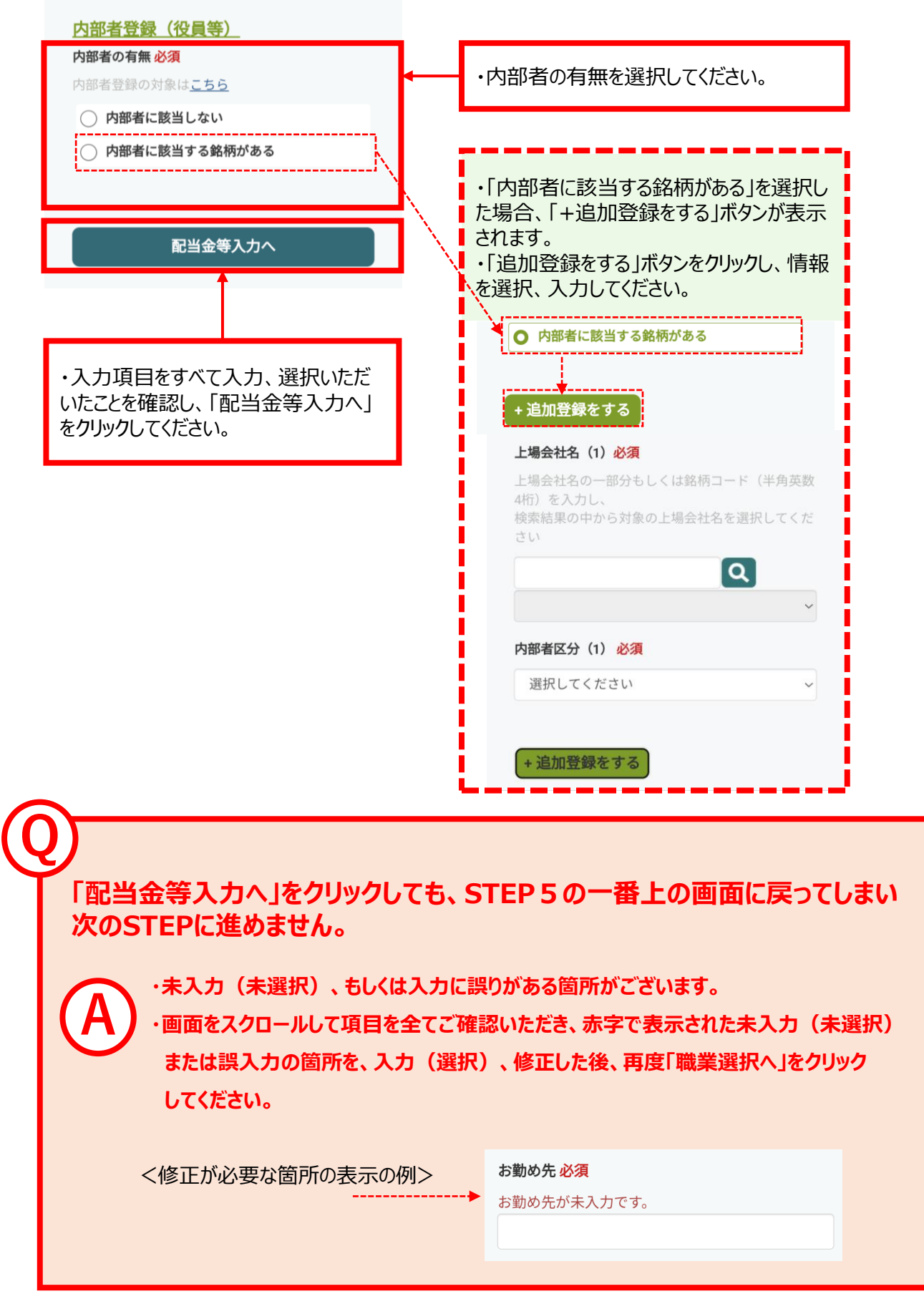

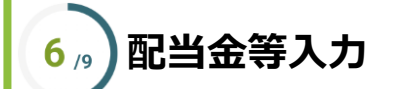

🕐 九州FG証券

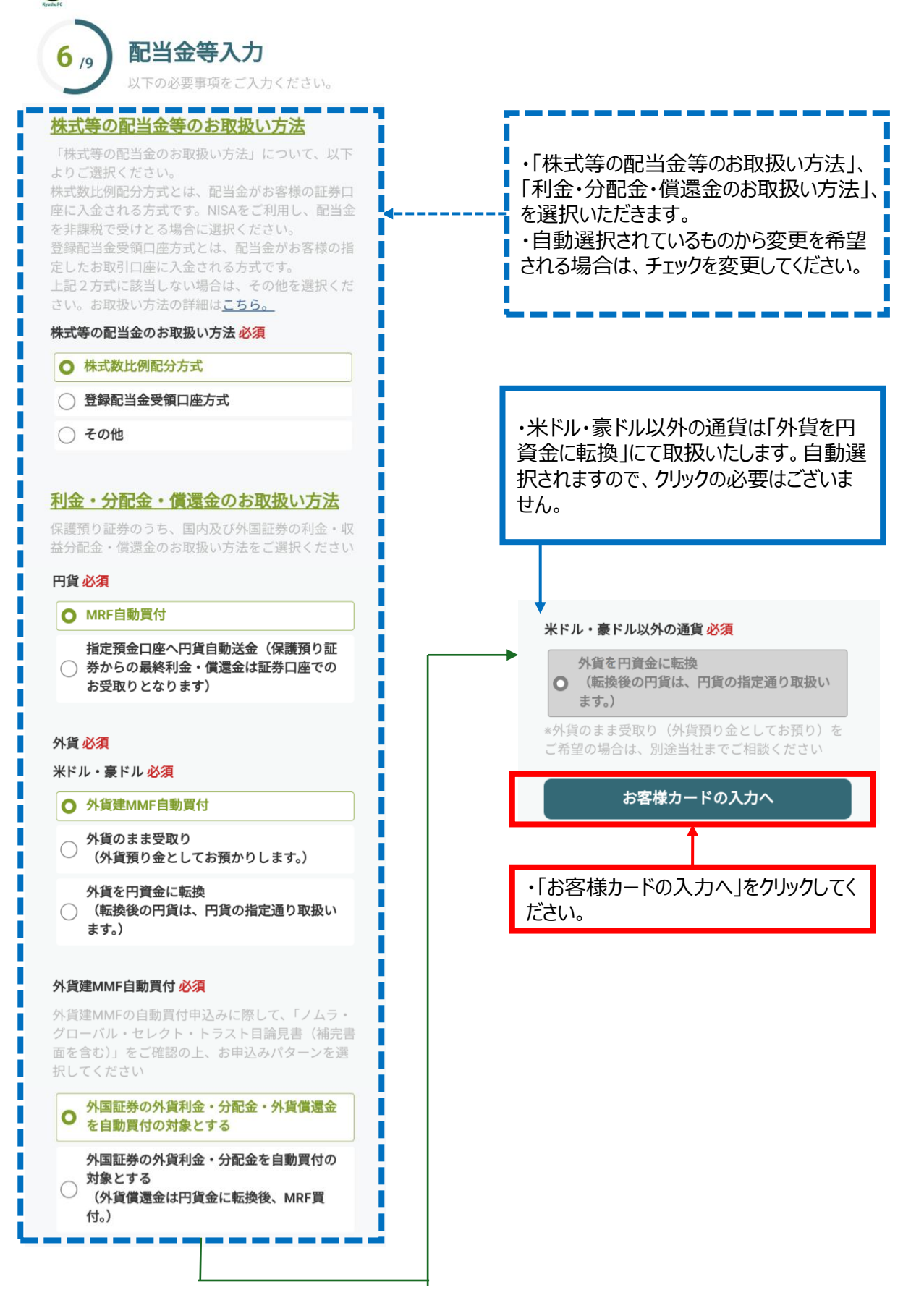

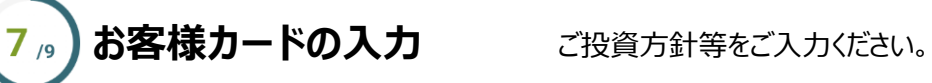

① 九州FG証券 KyushuFG 

| 7/9 お客様カードの入力<br>以下の項目で最も当てはまるものを一つ選 |                                                      |                    |
|--------------------------------------|------------------------------------------------------|--------------------|
| 択してください。                             |                                                      |                    |
| <u>の合体アノート</u><br>ご投資の方針 必須          | <ul> <li>・ご投貨力針、ご投貨約</li> <li>● 株、資産運用期間、</li> </ul> | 経験、ご貧金の<br>お取引の動機・ |
| ()利回り安定重視                            | 種類等について、最も当                                          | 行はまるものを            |
| ○ 値上り益重視                             | 一つ選択してください。                                          |                    |
| ○ 利回り値上り益重視                          |                                                      |                    |
| ○ 積極的値上り益重視                          | ・ご投資の「経験あり」を                                         | 選択された場合、           |
|                                      | お取引年数の入力画面                                           | iが表示されます。          |
| ご投資の経験 <mark>必須</mark>               | ・商品ことのお取引年数                                          | を入力してた             |
| ○ 経験なし                               |                                                      |                    |
| ─ 経験あり                               | O 経験あり                                               |                    |
| ご投資資金の性格 <mark>必須</mark>             | 株式現物取引                                               | 年                  |
| 選択してください、                            | 株式信用取引                                               | 年                  |
| ナカ町 2 海 必須                           | 貯蓄型投信                                                | 年                  |
|                                      | 公共債                                                  | 年                  |
|                                      | ワラント                                                 | 年                  |
| 年収必須                                 | 投資信託                                                 | 年                  |
| 選択してください、                            | 転換社債                                                 | 年                  |
| 金融資産必須                               | 先物OP                                                 | 年                  |
| 選択してください ~                           | 外国証券                                                 | 年                  |
| 資産運用期間必須                             |                                                      |                    |
| ○ 長期(3年以上)                           |                                                      |                    |
| ○ 中期(1~3年)                           |                                                      |                    |
| ○ 短期(1年未満)                           |                                                      |                    |
| お取引の動機 <mark>必須</mark>               |                                                      |                    |
| 選択してください ~                           | 「仲介店の入力へ」                                            | をクリックしても           |
| お取引の種類 <mark>必須</mark>               | の箇所がないかご確認                                           | っては、不迭が<br>ください。   |
| 選択してください ~                           |                                                      | -1.5               |
|                                      | く木選択の物                                               | ij <i>&gt;</i>     |
| 仲介店の入力へ                              | 金融資産 必須                                              |                    |
| 4                                    | 金融資産が未選択です。                                          |                    |
|                                      | 選択してください                                             | ~                  |
| ・1仲介店の入力へ」をクリックしてくださ<br>い。           |                                                      |                    |

ご相談窓口となる銀行支店を選択してください。

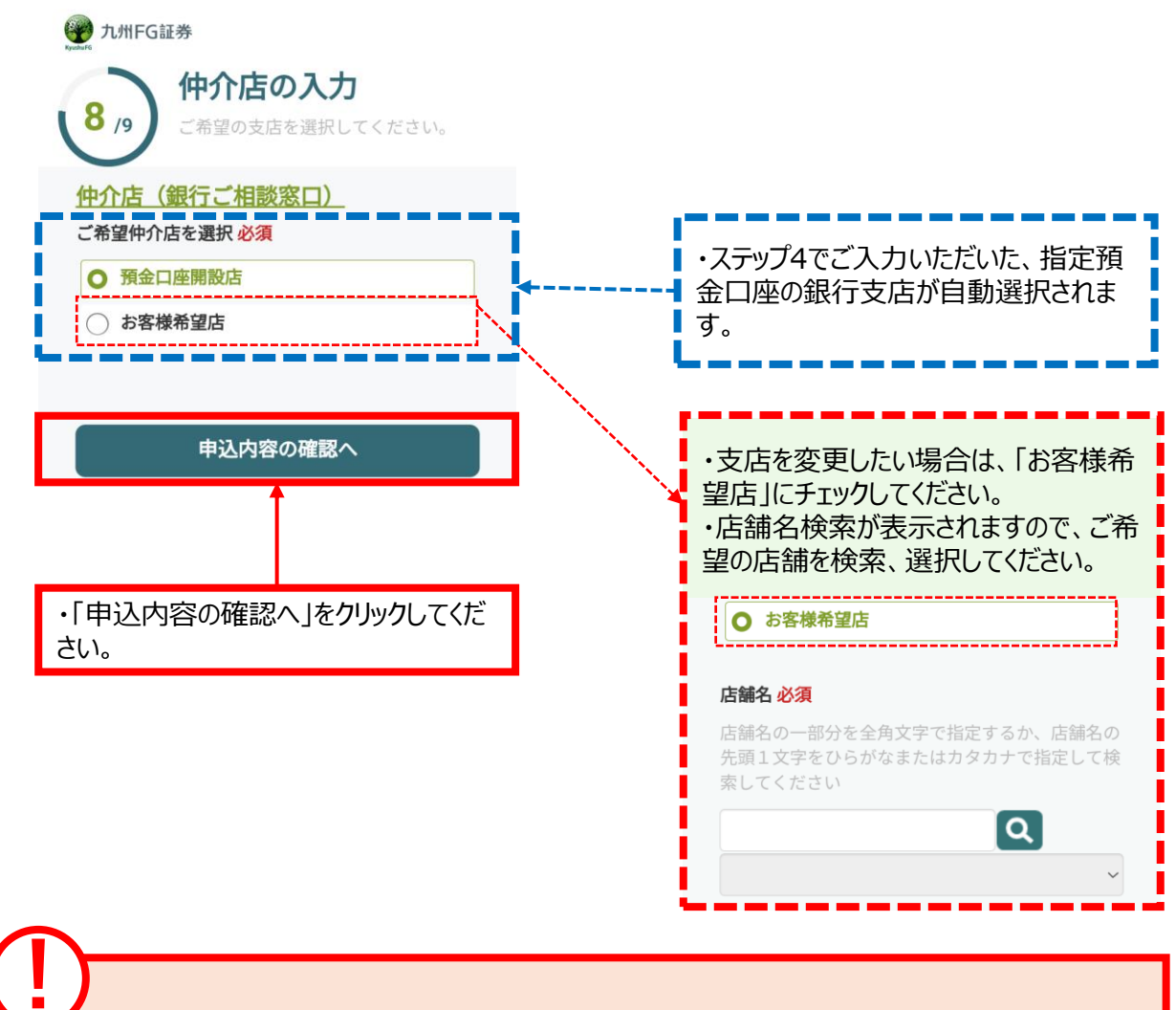

仲介店の入力

8 /9

・口座開設後のお手続き及びお取引き内容によっては、選択いただいた肥後銀行また は鹿児島銀行の仲介店店頭へご来店が必要な場合がございます。

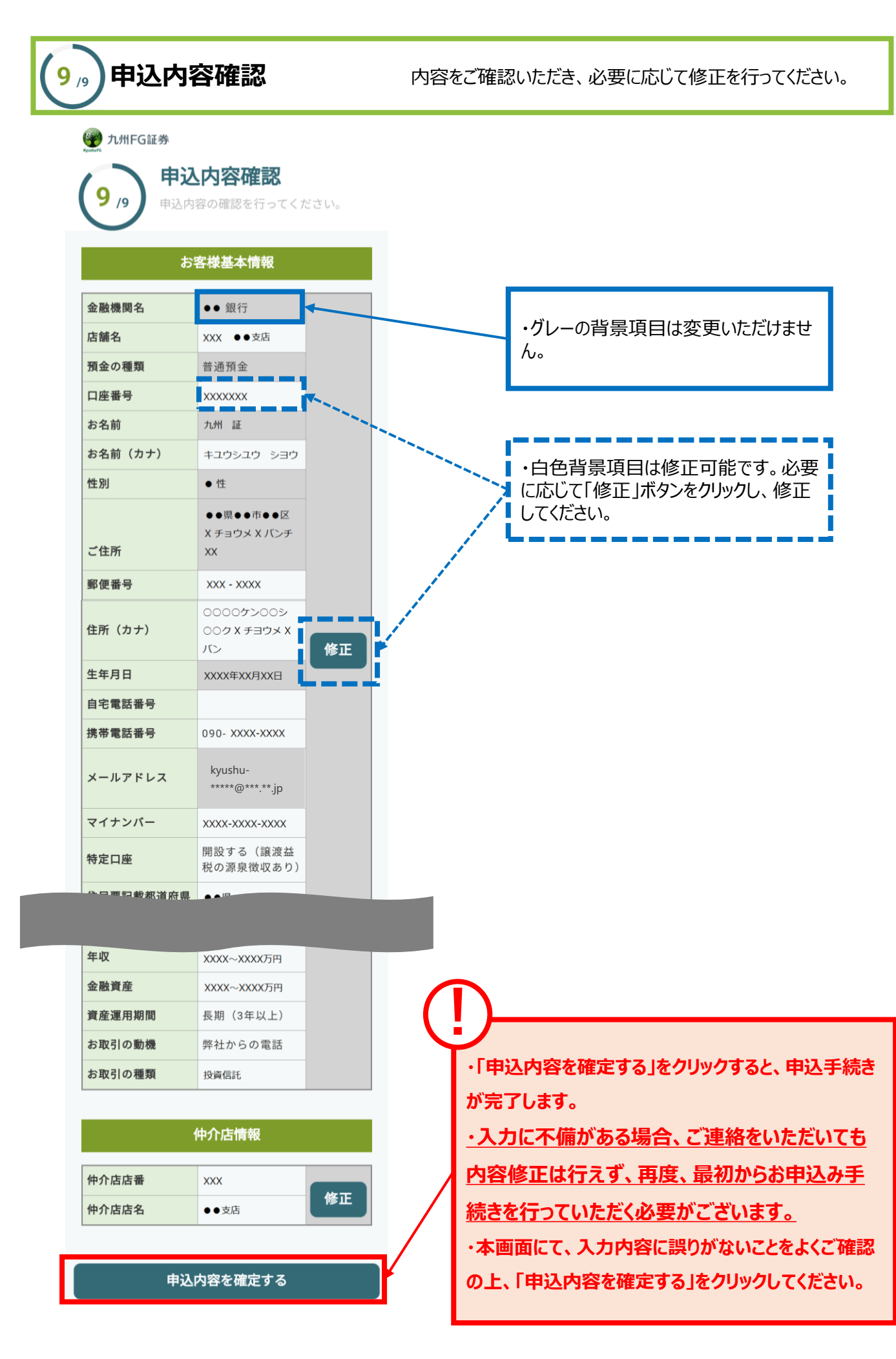

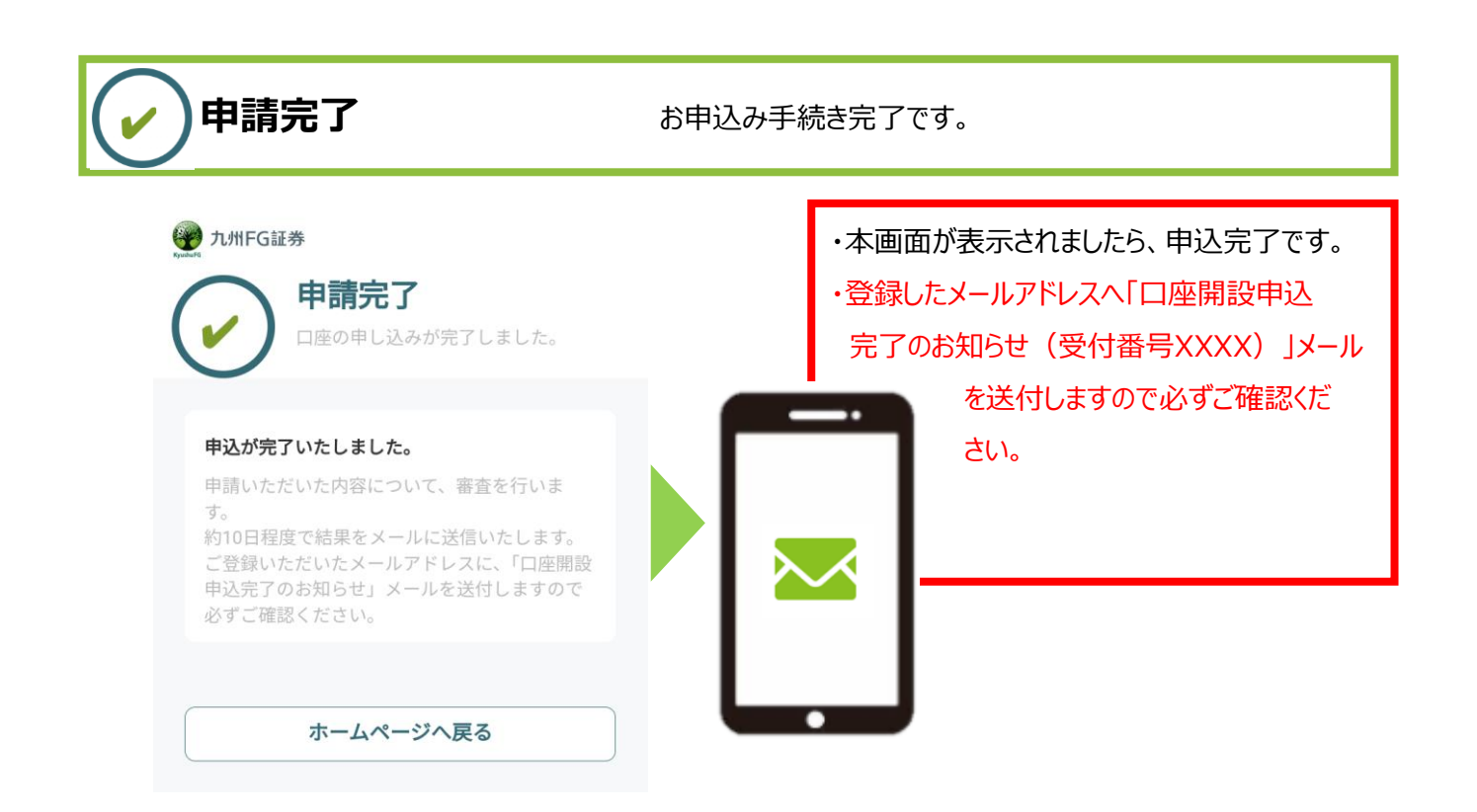

# お取引開始までの流れ

審査結果のメール、及び口座番号やオンライントレードのID・ パスワードを記載した書留郵便をお待ちください。

### 口座開設+NISA口座 をお申込みのお客さま

 後日、ご指定のメールアドレスに審査結果を送付します。
 ※審査の結果口座開設をお断りさせていただく場合がございます。
 ※口座開設までは10日程度かかります。
 □座開設後、ご登録住所へ書留郵便で「口座開設および九州 FG証券オンライントレード手続完了のご案内」をお送りします。本郵便をお受取り後、お取引を開始いただけます。
 NISA口座開設後、「NISA口座お手続き完了のお知らせ」をオンライントレードにて電子交付し、メールでお知らせします。
 お知らせが届きましたら、NISAでのご投資が可能となります。

※ NISA口座開設までは2~3週間程度かかります。

### 口座開設をお申込みのお客さま

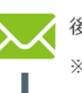

後日、ご指定のメールアドレスに審査結果を送付します。 ※ 審査の結果口座開設をお断りさせていただく場合がございま す。

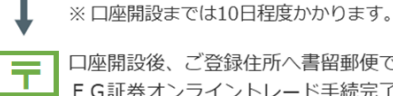

ロ座開設後、ご登録住所へ書留郵便で「ロ座開設および九州 FG証券オンライントレード手続完了のご案内」をお送りし ます。本郵便をお受取り後、お取引を開始いただけます。

# NISA口座のお申込み

# 2, 事前同意事項の確認 必要な書面のダウンロード、内容確認の上、お進みください。

| た州FG証券   2 /9   事前同意事項の確認   以下の書面、リンク先、記載の内容を確認してください。 |                                          |
|--------------------------------------------------------|------------------------------------------|
| <b>事前同意事項</b><br>国籍、居住地のご確認<br>私は、日本国籍であり、居住地は日本です。    |                                          |
| 同意する                                                   | ・チェックボックスのチェック完了後、「同意する」をクリックしてく<br>ださい。 |

3/,本人確認

「LIQUIDスマホアプリ」を使用し、マイナンバーカードでご本人さま確認を 行います。

# ・画面遷移に従い、下記手順でご本人さま確認を行ってください。 詳しくは本マニュアルの8~11ページをご覧ください。

# 3-1 LIQUIDスマホアプリダウンロード

| www.fc 九州FG証券                                                     |                                                                        |
|-------------------------------------------------------------------|------------------------------------------------------------------------|
| 3/9 本人確認<br>ご本人さまのマイナンバーカードをご用意く<br>ださい。                          | ・「LIQUIDスマホアプリ」をダウンロードしてください。<br>既にダウンロードいただいている場合、再度のダウンロー<br>ドは不要です。 |
| マイナンバーカードによる                                                      |                                                                        |
| 公的認証サーヒスでのこ本人確認<br>株式会社Liquidの公的個人認証サービスを用いて、マ                    |                                                                        |
| イナンバーの提出と本人確認を行います。                                               | ・「LIOUIDスマホアプリ」をダウンロード後、アプリを                                           |
| あらかじめ、「LIQUIDスマホアブリ」をご準備くだ<br>さい。LIQUIDスマホアブリの動作確認環境は <u>こち</u>   | 閉じて、本ページに戻り、「次へ」をクリックしてください。                                           |
| <u>ら。</u><br>※既に「LIQUIDスマホアプリ」をダウンロードいた<br>だいている場合、画度のダウンロードけて要です | ・「LIOUIDスマホアプリ」を閉じずに、アプリ内から進                                           |
| iPhone端末をお持ちの方 Android端末をお持ちの方                                    | もうとすると、下記画面が表示され、お手続きが進み                                               |
|                                                                   | ません。<br>agency code 入力 ①                                               |
|                                                                   | agency code                                                            |
| LIQUIDスマホアフリのタウンロートか完了しました<br>ら、次へお進みください。                        |                                                                        |
| **                                                                | このアプリはご利用の申し込みWebサイトからのアクセスが必要です。                                      |
|                                                                   | お手数をおがけいたしますか、申し込みWeb<br>サイトから再度: のアプリを立ち上げてご利<br>用ください。               |
|                                                                   | ·                                                                      |
| 3-2 LIQUIDスマホアフリ起動                                                |                                                                        |
| 3-3 マイナンバーカード パスワード                                               | ኛወ入力                                                                   |
|                                                                   |                                                                        |
| 3-4 マイナンバーカード 読み取り                                                |                                                                        |
|                                                                   |                                                                        |
| 3-5 マイナンハーカード (表面) 引                                              | 定出                                                                     |
| 本人確認                                                              |                                                                        |
| マイナンパーカード(表面のみ)                                                   |                                                                        |
|                                                                   |                                                                        |
|                                                                   |                                                                        |
|                                                                   |                                                                        |
|                                                                   |                                                                        |
|                                                                   |                                                                        |
| 画像を選択する                                                           | ・「基本情報入力へ」をクリックしてください。                                                 |
|                                                                   |                                                                        |
| 基本情報入力へ                                                           | 2'                                                                     |

# 4,,)お客様の基本情報入力

記載事項を選択、ご入力ください。

## 4-1 お取引金融機関、お客様基本情報入力

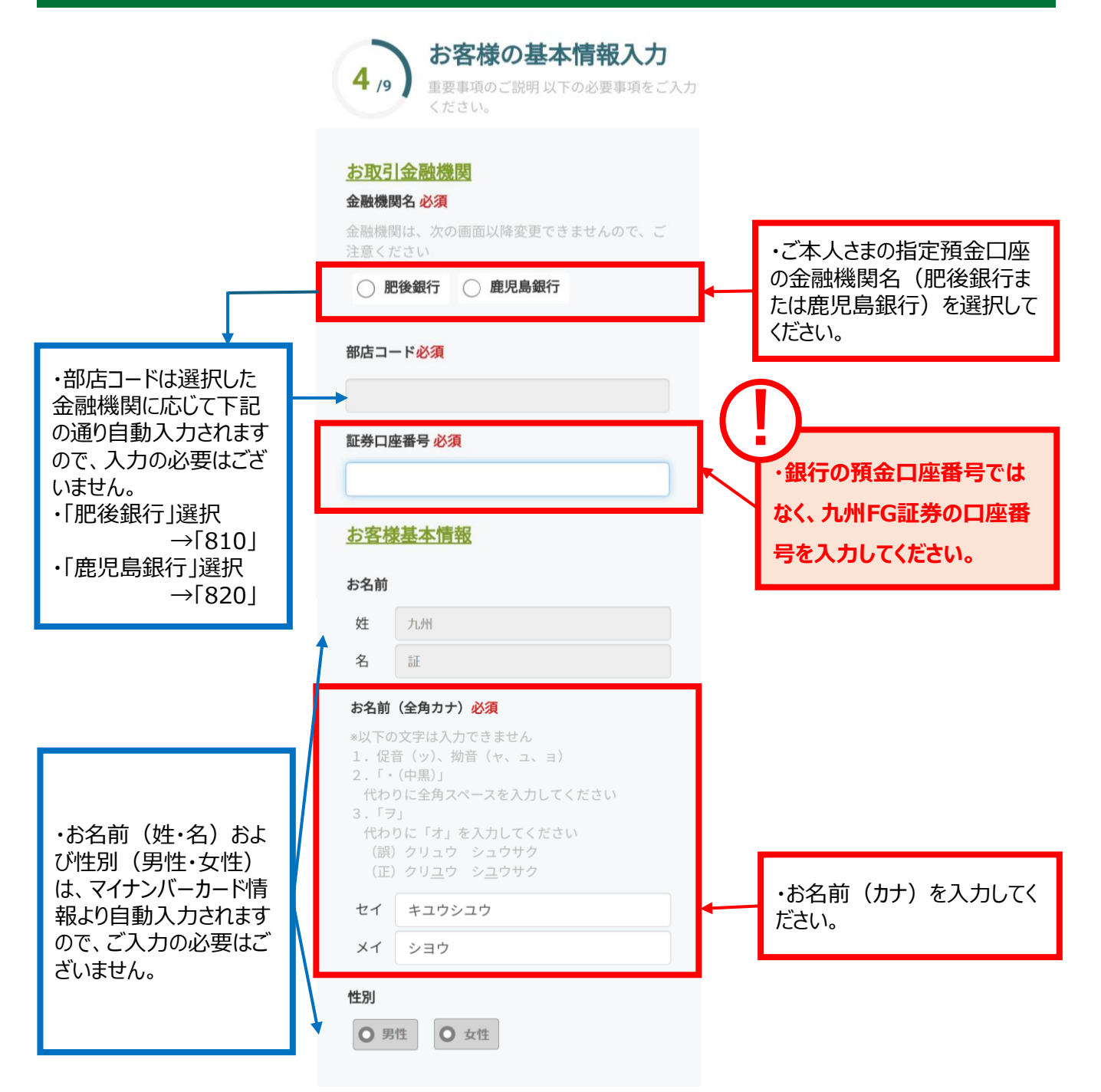

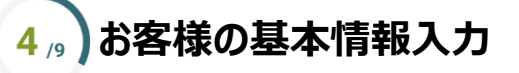

記載事項を選択、ご入力ください。

### 4-2 ご住所の入力

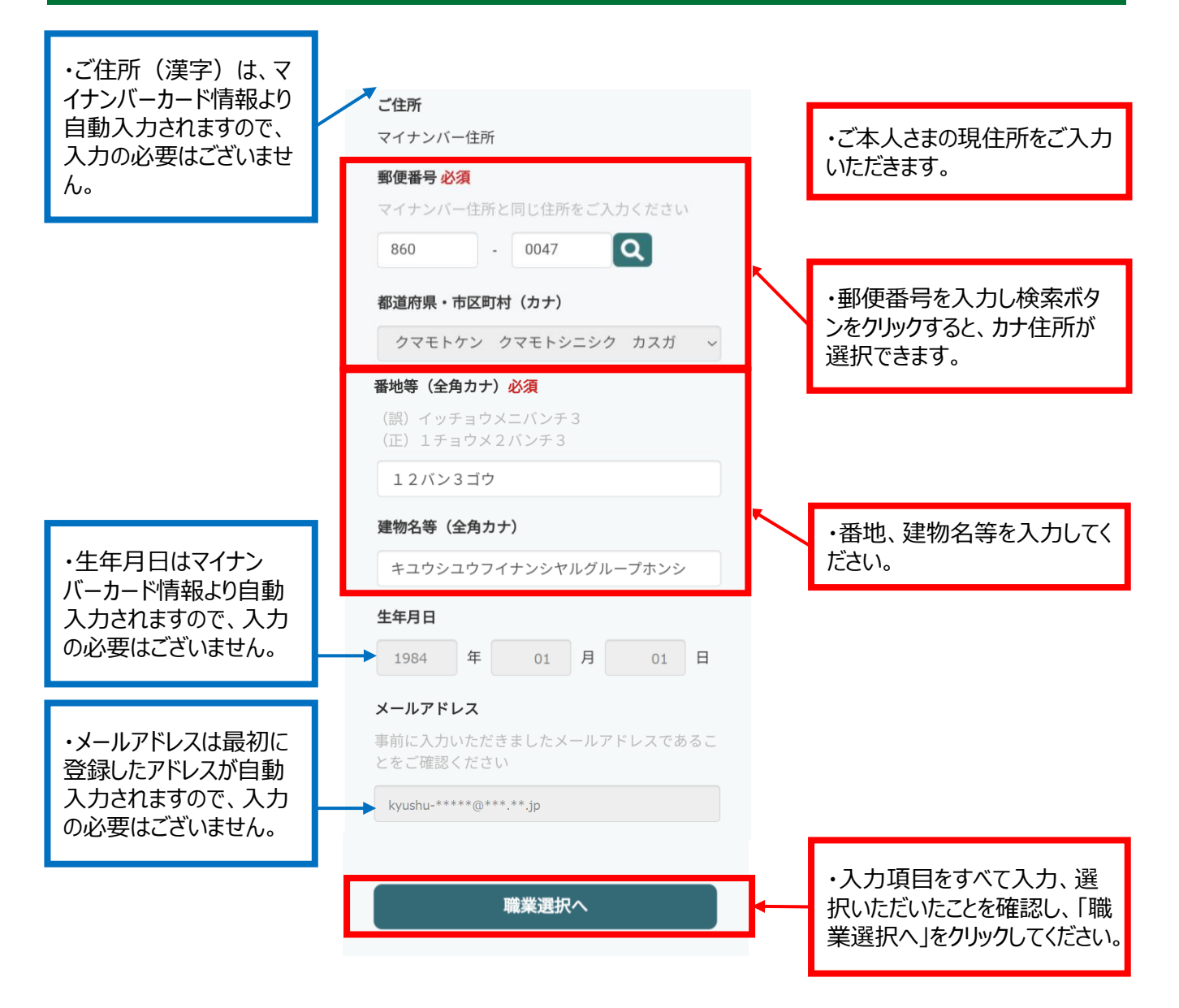

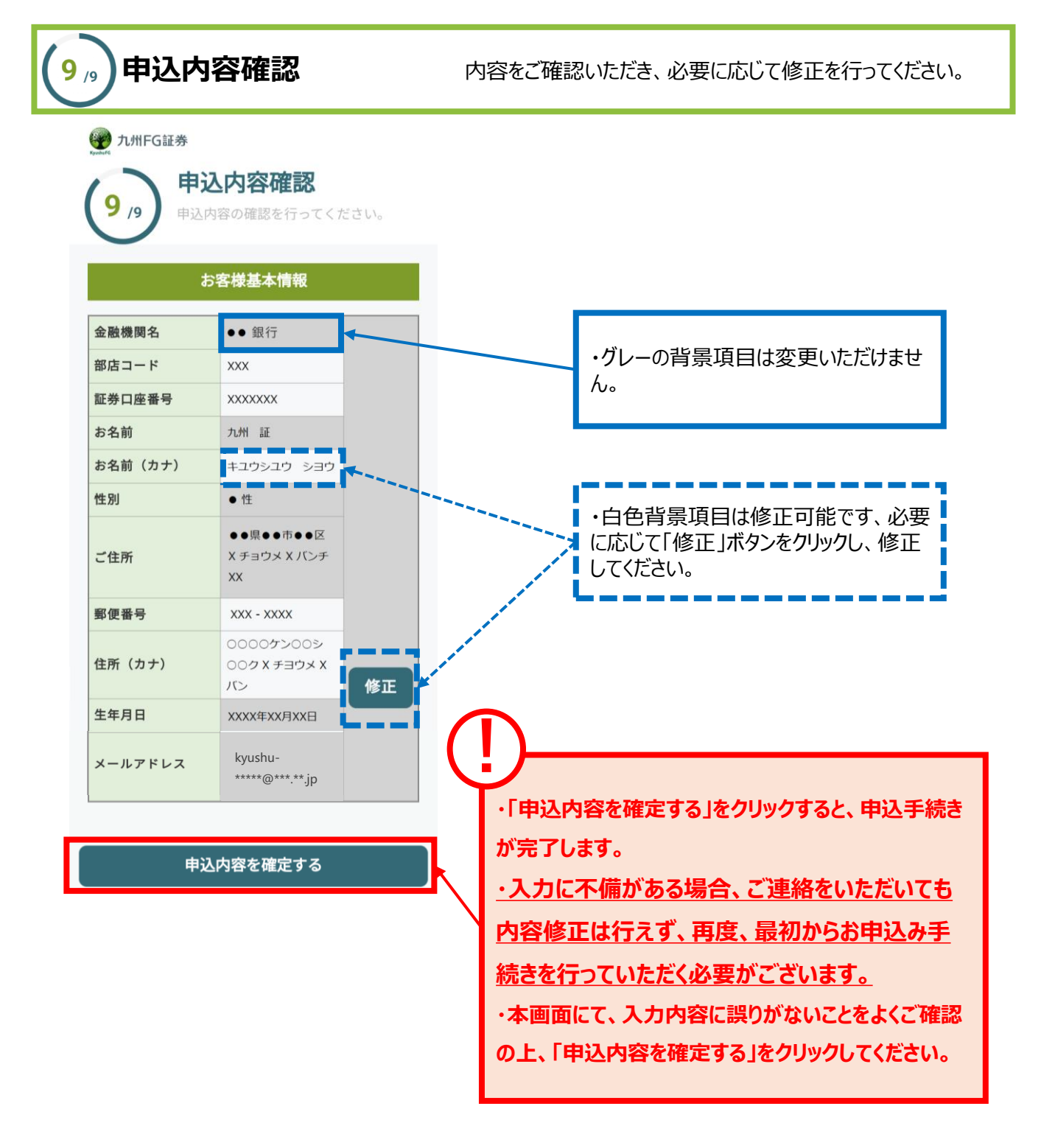

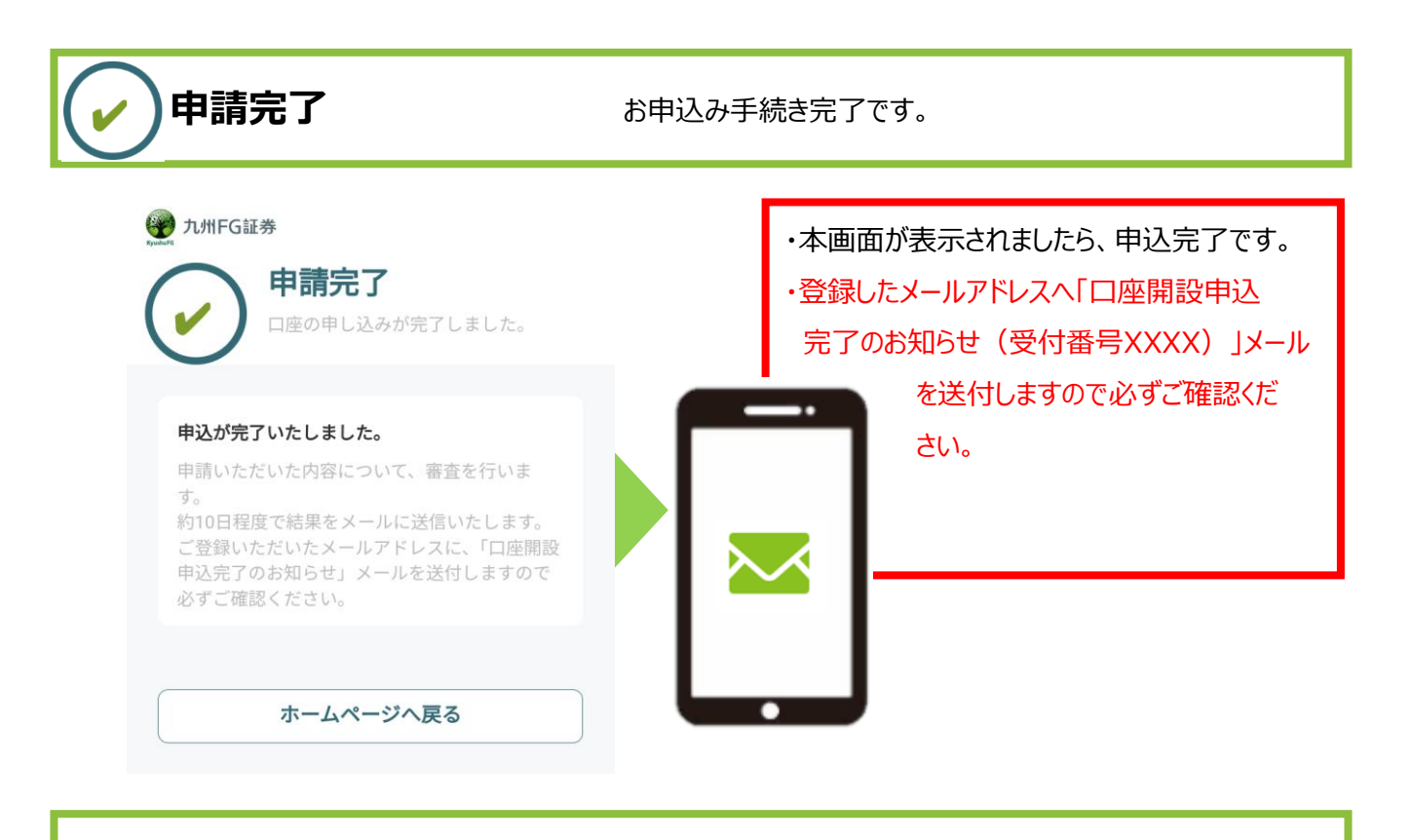

# お取引開始までの流れ

NISA口座開設後、お知らせがとどきましたらNISAでのご投 資が可能となります。

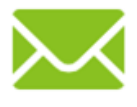

or

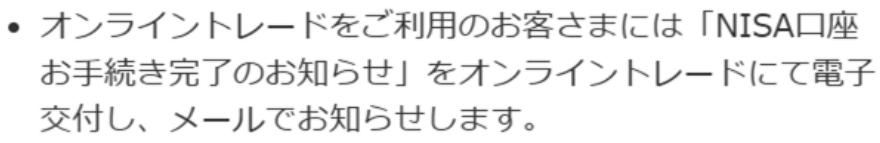

- オンライントレードをご利用でないお客さまには「NISA 口座お手続き完了のお知らせ」を郵便にてお送りします。
- ※審査の結果口座開設をお断りさせていただく場合がございま す。

※ NISA口座開設までは2~3週間程度かかります。

# パソコン利用の場合

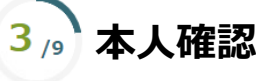

「LIQUIDスマホアプリ」を使用し、マイナンバーカードでご本人さま確認を 行います。

# 3-1 LIQUIDスマホアプリダウンロード

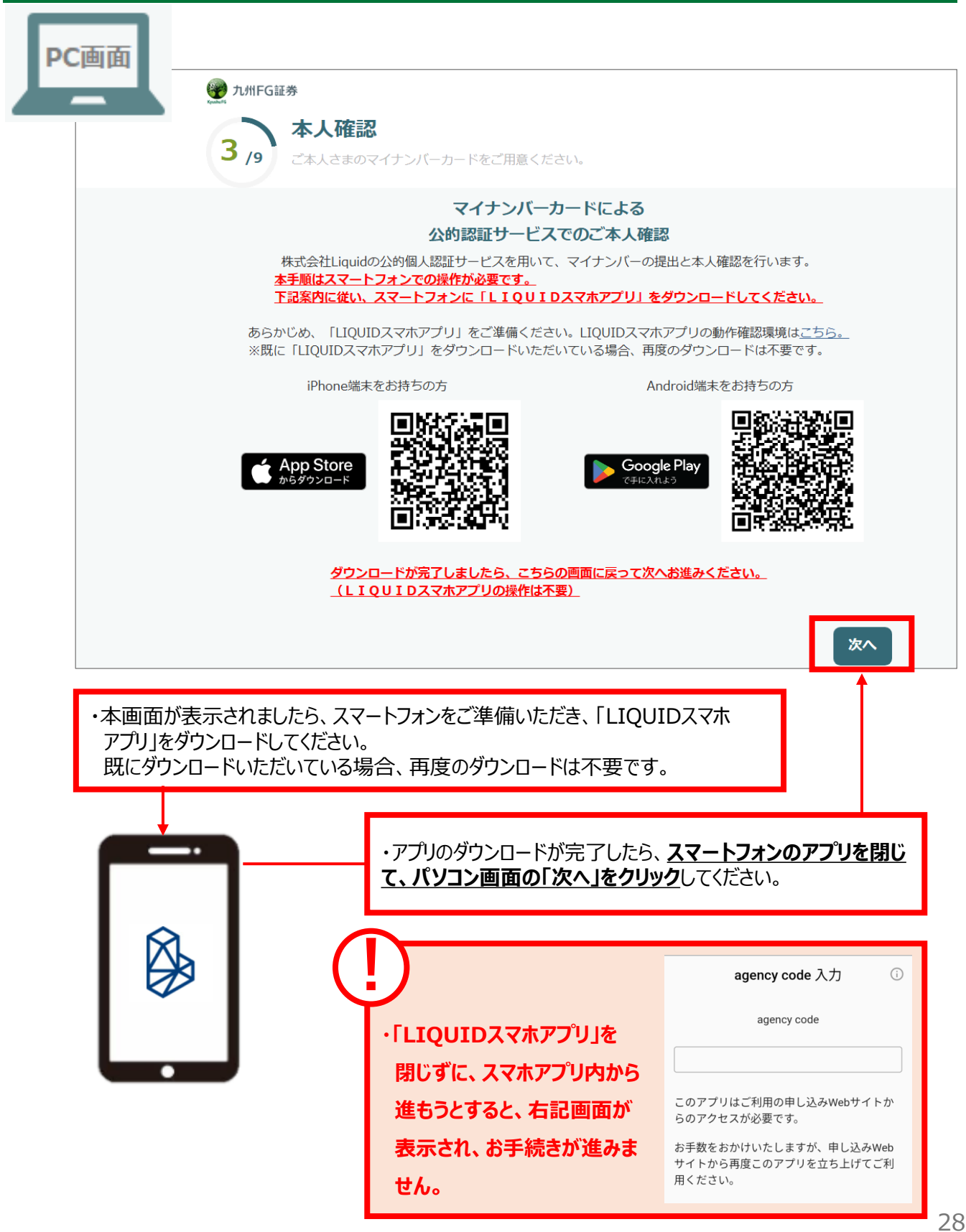

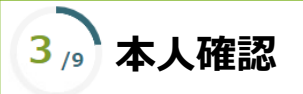

# 3-2 LIQUIDスマホアプリ起動

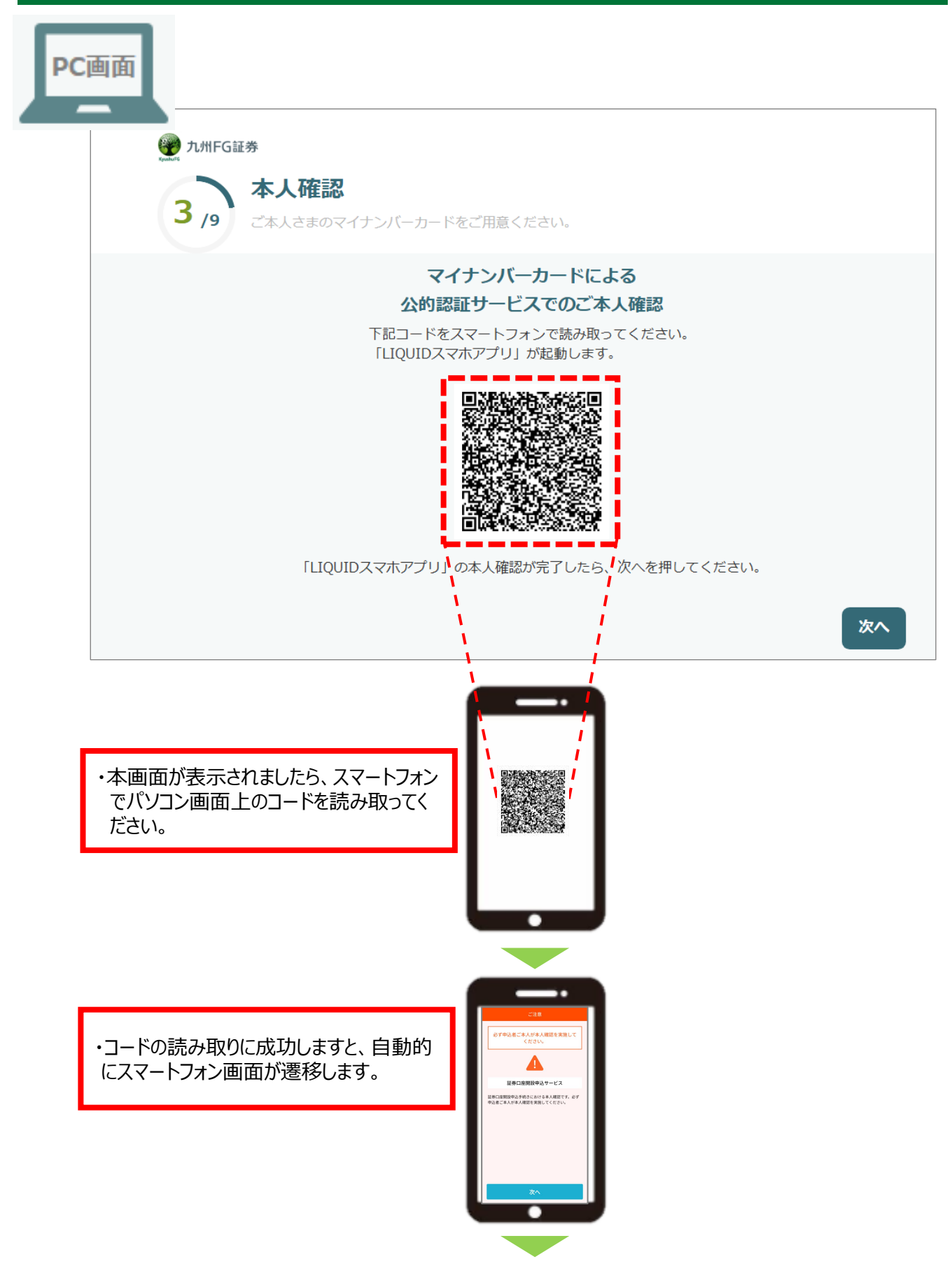

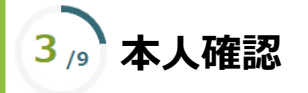

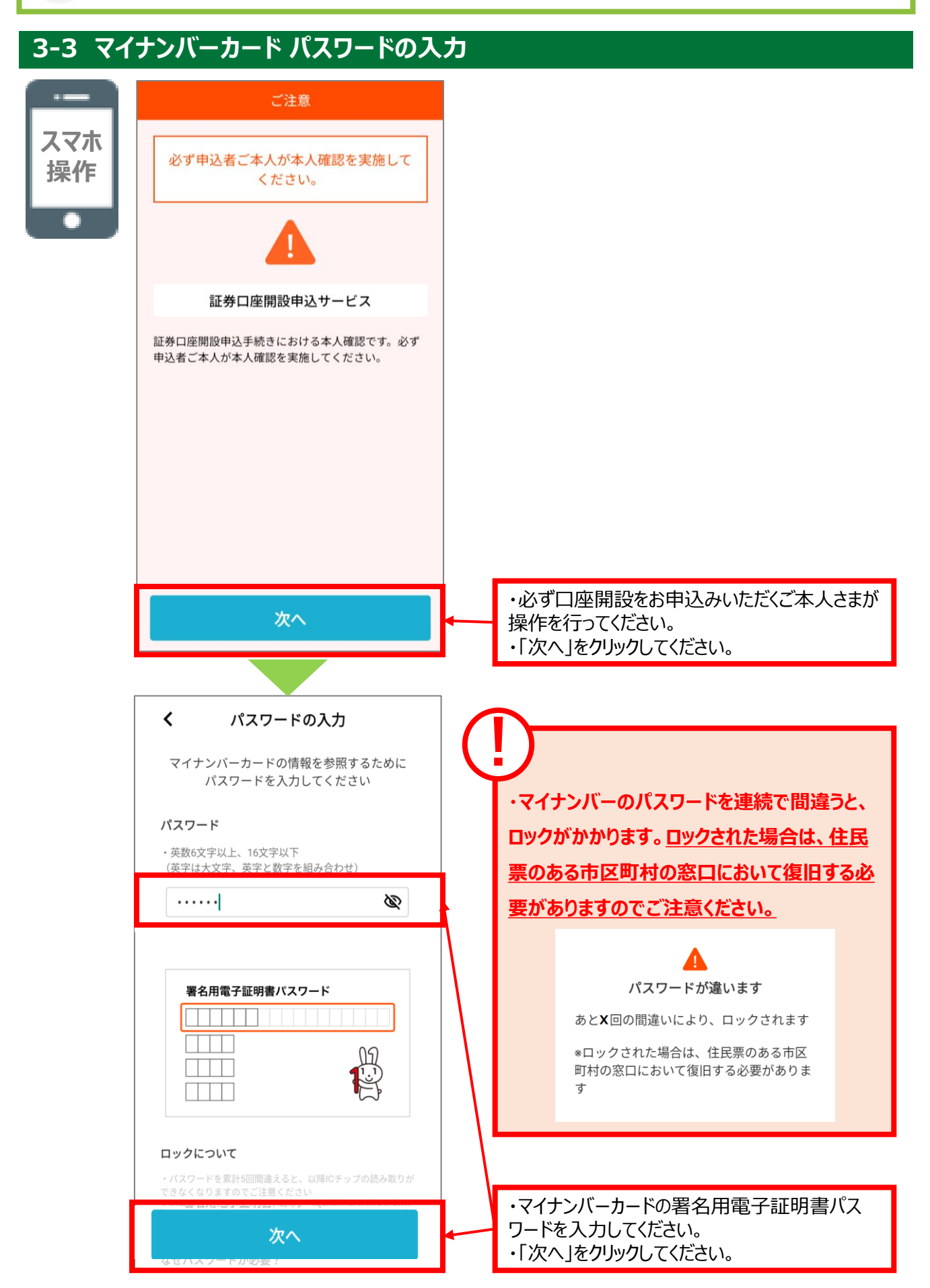

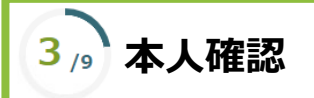

# 3-4 マイナンバーカード 読み取り

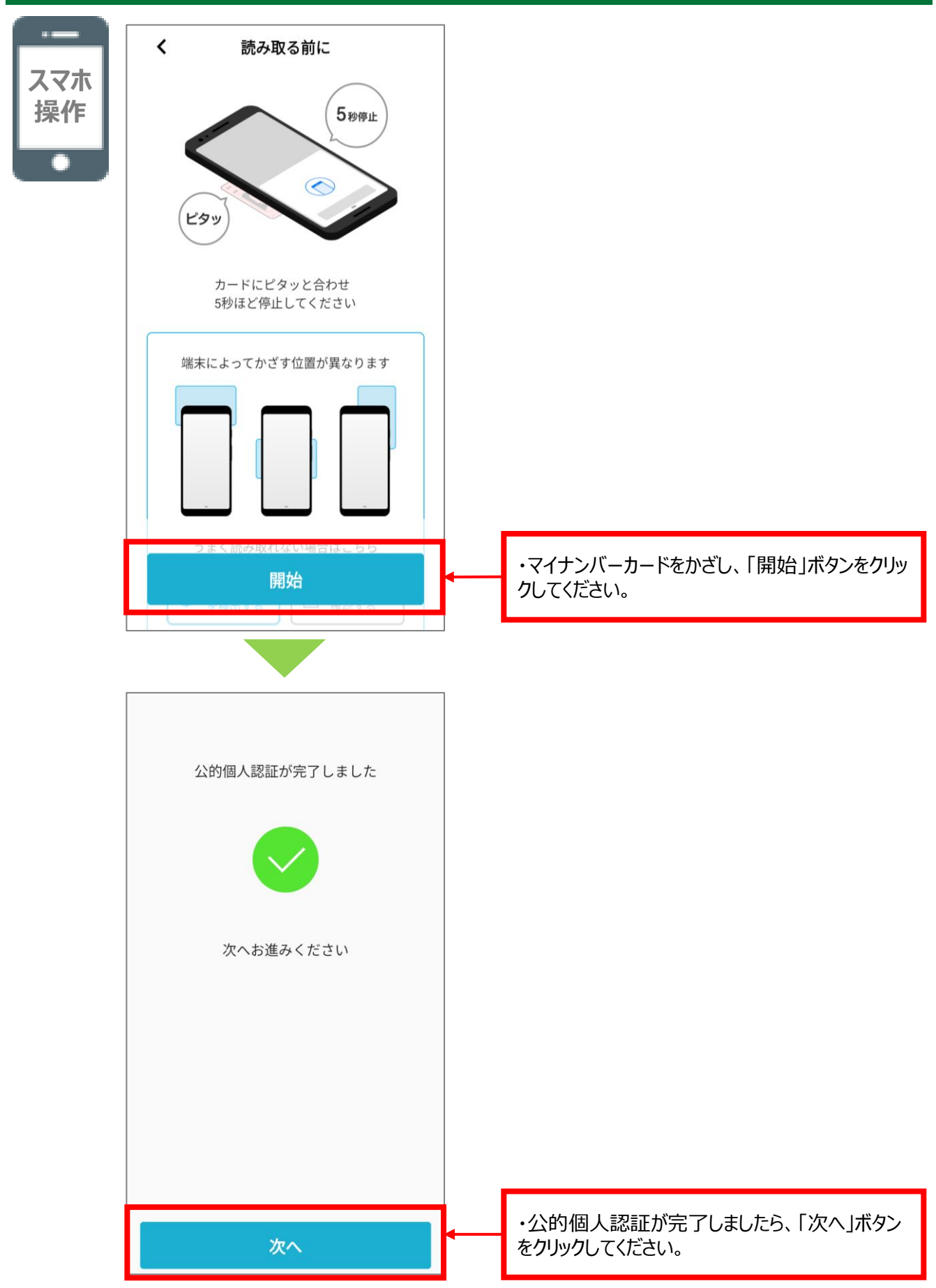

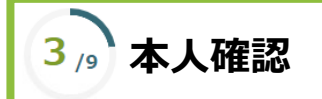

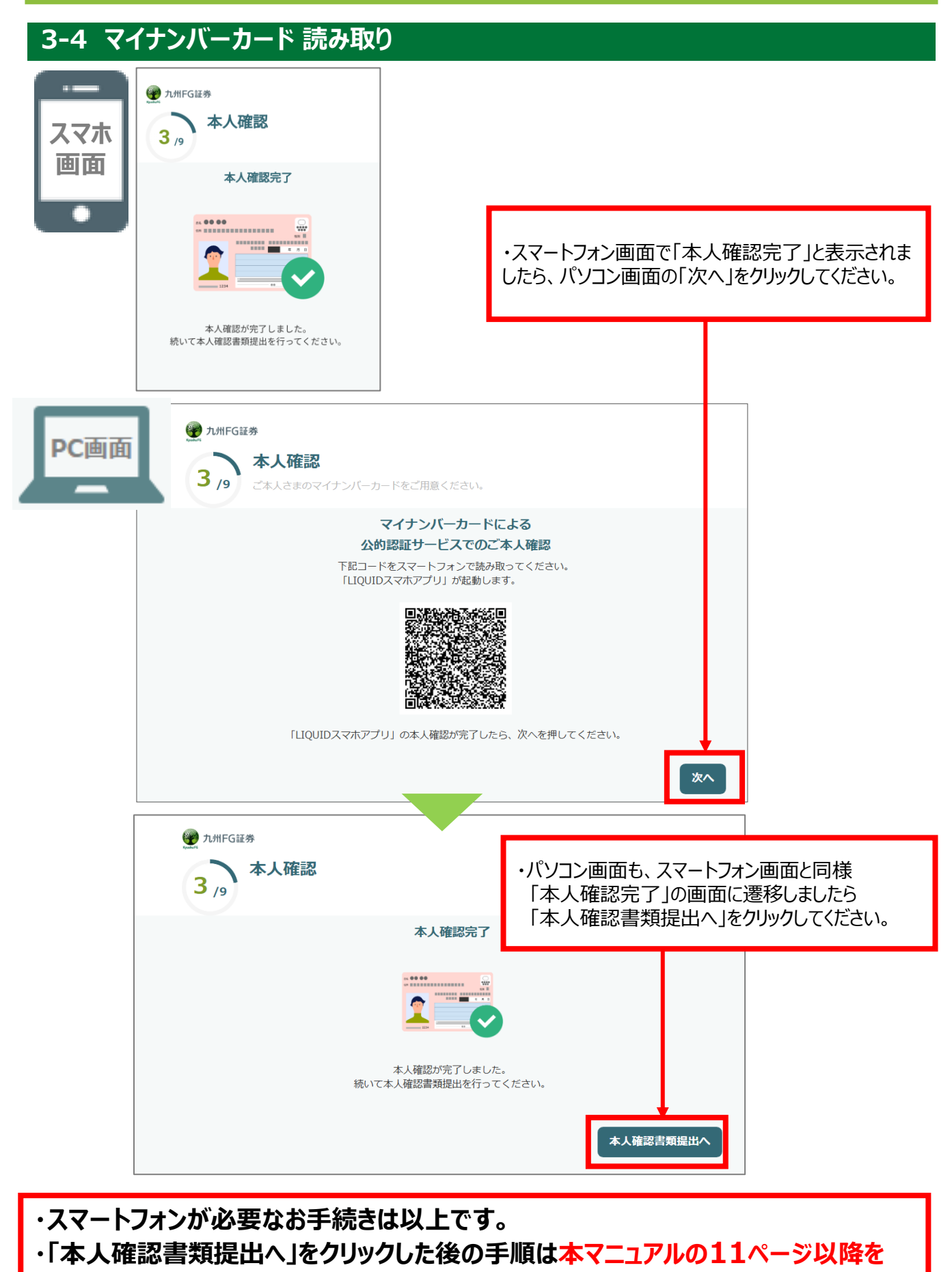

ご覧ください。

### 「WEBで口座開設」に関する留意事項

- ●「WEBで口座開設」は以下利用条件を充たしたお客さまがご利用いただけます。
- <利用条件>
  - 【対象者】肥後銀行もしくは鹿児島銀行に普通預金口座をお持ちの個人のお客さま
  - 【年齡】18歳以上、79歳以下
  - 【現住所(マイナンバーカード記載の住所)】
    - 肥後銀行のお客さま:九州(沖縄除く)、東京、神奈川、千葉、埼玉、大阪、京都、兵庫
    - 鹿児島銀行のお客さま:鹿児島、宮崎、沖縄
  - ※対象者は日本国籍で日本在住の方に限定させていただきます。
  - ※現住所とマイナンバーカード記載の住所が一致していない場合はご利用いただけません。
- ※上記条件に該当しないお客さまは、最寄りの肥後銀行または鹿児島銀行へご相談ください。
- ●WEBでのNISA口座申込は、上記条件に加え、九州FG証券口座を開設済のお客さまがご利用いただけます。
- ●口座開設まで10日程度かかります。NISA口座の開設まで2~3週間程度かかります。
- ●審査の結果口座開設をお断りさせていただく場合がございますので、あらかじめご了承ください。
- ●お申込み内容の不備などにより口座開設をお断りさせていただく場合があります。なお不備などを解消後、再度お申込みいただく場合は、最初から入力をやり直していただく必要がありますので、あらかじめご了承ください。
- ●「WEBで口座開設」においては、書面を電子交付させていただくためPDFファイルの閲覧が可能な端末のメールアドレスをご登録ください。
- ●「WEBで口座開設」は、オンライントレードのお申込みが必須となります。
- ●ご提出いただきました確認書類の画像は、不備等も含め、返却には応じかねますので、あらかじめご了承ください。
- ●口座開設にあたり、ご登録住所宛に書留郵便をお届けしますので必ずお受取りください。郵便物をお受取りいただけ ず、お客さまの所在不明の場合、お取引きを制限させていただく場合がございます。
- ●口座開設後のお手続き及びお取引き内容によっては、最寄りの肥後銀行または鹿児島銀行の店頭へご来店が必要 な場合がございます。

# オンライントレードに関する留意事項

- ●投資信託説明書(交付目論見書)、目論見書補完書面は、購入の際にPDFファイルにて閲覧いただけます。 当社は、投資信託説明書(交付目論見書)等のファイルをお客さまのパソコンまたはスマートフォン等にて閲覧いただ く方法により電子交付を行います。この電子交付を受けることにより、投資信託のお取り引きが可能となります。
- ●当社は、お客さまの投資についての知識・経験・目的および資産の状況等を踏まえ、お取り引きをお断りさせていただく場合や営業店窓口でのご相談をご案内する場合があります。

### 電子交付サービス(取引報告書・取引残高報告書等)に関する留意事項

- ●電子交付サービスは、携帯電話(スマートフォンを除く)でのご利用はできません。
- ●電子交付サービスでは、「取引報告書」等をPDF形式のファイルにてご覧いただくため、ご利用のパソコンまたはス マートフォン等にAdobe Reader等のインストールが必要です。
- ●電子交付サービスでお届けした通知物は、オンライントレードログイン後、「口座情報」→「(お客さま情報)電子 交付サービス」→「電子ポスト」でご覧いただけます。
- ●年間取引報告書は、オンライントレードログイン後、「口座情報」→「(お客さま情報)電子交付サービス(年間取 引報告書等)」でご覧いただけます。
- ●オンライントレードを解約された場合は、電子交付サービスもあわせて解約となり、すでに電子交付された書類 についてもご覧いただけなくなります。
- E メールの受信制限を設定されている場合は、「@kyushu-fg-sec.co.jp」からの受信ができるよう設定を行って ください。

### <u>ご注意いただきたいこと</u>

- ●九州 F G証券で取り扱う商品は預金ではなく、預金保険制度の対象ではありません。また、九州 F G証券が元本を保証するものではありません。
- ●九州 F G証券で取り扱う商品は、投資元本および利回り・配当が保証されている商品ではありません。
- ●九州 F G証券で取り扱う商品は、金利・為替・株式市場等の変動や、有価証券の発行者の業務または財産の 状況の変化等により価格が下落し、損失が生じるおそれがあります。また、お取り引きによる損失はお客さま ご自身に帰属します。お取り引きは、お客さまご自身の責任と判断で行っていただきますようお願いします。
- ●九州 F G証券で取り扱う商品等へのご投資には、各商品毎に所定の手数料等(国内株式取引の場合は約定代金に対して最大1.21%(税込み)・最低2,750円(税込み)の売買手数料、投資信託の場合は銘柄毎に設定された販売手数料および信託報酬等の諸経費、等)をご負担いただく場合があります。
- ●商品毎に手数料等およびリスクは異なりますので、当該商品等の契約締結前交付書面、上場有価証券等書面、目論見書等をよくお読みください。
- ●九州 F G証券で取り扱う商品のお取り引きは、クーリング・オフの対象にはなりません。
- ●お客さまの有価証券等は九州 F G証券に開設された口座でお預りのうえ、九州 F G証券の資産とは分別して保 管されますので、九州 F G証券が破綻した際にも九州 F G証券の整理・処分等に流用されることはなく、原則と して全額保護されます。万一、一部不足が生じた場合等全額の返還ができないケースが発生した場合でも、投 資者保護基金により、おひとりあたり1,000万円までが保護されます。
- ●九州 F G証券においてお取り引きされるか否かが、お客さまと肥後銀行・鹿児島銀行の預金・融資等他のお取り引きに影響を与えることはありません。また、肥後銀行・鹿児島銀行での預金・融資等のお取り引き内容が 九州 F G 証券でのお取り引きに影響を与えることはありません。
- ●お申し込みにあたっては、原則ご本人さまのお手続きとさせていただいております。
- 当資料は九州 F G 証券が作成した資料です。
- 当資料は信頼できると考えられる情報に基づき作成されていますが、その正確性、完全性を保証するもので はありません。

○お問い合わせは、お近くの九州 F G 証券の窓口へ

| 商 号:九州FG証券株式会社<br>金融商品取引業者:九州財務局長(金商)第1<br>加入協会:日本証券業協会 | 【金融商品仲介を行う登録金融機関】<br>号 商 号 : 株式会社肥後銀行<br>登録金融機関 : 九州財務局長(登金)第3号<br>加入協会 : 日本証券業協会 |
|---------------------------------------------------------|-----------------------------------------------------------------------------------|
|                                                         | 商     号 : 株式会社鹿児島銀行                                                               |